## Народна банка на Република Северна Македонија

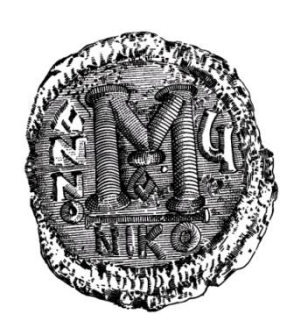

## Упатство за користење на апликацијата "Декаден извештај за прометот остварен од менувачко работење"

за надворешни корисници

ВЕРЗИЈА 2.2

Ноември, 2019 година

## СОДРЖИНА

| Упатство за користење на апликацијата                                                        | 1            |
|----------------------------------------------------------------------------------------------|--------------|
| СОДРЖИНА                                                                                     | 2            |
| 1 ВОВЕД                                                                                      | 3            |
| 1.1 Цел на документот                                                                        | 3            |
| 1.2 Краток опис                                                                              | 3            |
| 1.3 Интернет-апликација                                                                      | 3            |
| 1.4 Предуслови за користење на апликацијата (инсталација и прилаго<br>на клиентските машини) | одување<br>3 |
| 2 КОРИСТЕЊЕ НА АПЛИКАЦИЈАТА                                                                  | 9            |
| 2.1 Можности                                                                                 | 9            |
| 2.2 Ограничувања                                                                             | 9            |
| 2.3 Најава                                                                                   | 9            |
| 2.3.1 Најава во апликацијата                                                                 | 10           |
| 2.4 Општи функционалности                                                                    | 14           |
| 2.4.1 Внесување податоци                                                                     | 14           |
| 2.4.2 Промена на податоци                                                                    |              |
| 2.4.3 Известувања од НБРМ                                                                    | 19           |
| 2.4.4 Известување за времено отсуство од работа                                              |              |
| 2.4.5 Видови грешки                                                                          |              |
| 2.5 Контрола на сертификатот                                                                 |              |
| 2.5.1 Сертификати од КИБС                                                                    | 25           |
| 2.6 Шема за документ во форматот "XML"                                                       |              |

## 1 ВОВЕД

Упатството за користење на апликацијата "Декаден извештај за прометот остварен од менувачко работење" е наменето за правните лица коишто имаат обврска да го доставуваат образецот ИМР1 до Народната банка на Република Македонија (во понатамошниот текст: НБРМ) по електронски пат.

#### 1.1 Цел на документот

Целта на овој документ е да му го прикаже на корисникот деталниот опис на користење на апликацијата и сите нејзини функционалности. Примената на овој документ ќе биде од корист за сите правни лица, овластени менувачи (дозвола за вршење менувачки работи) коишто се обврзани декадно да ги доставуваат податоците од својот промет остварен од менувачко работење до НБРМ.

#### 1.2 Краток опис

Согласно со точка 27 од Одлуката за менувачки работи ("Службен весник на РМ" бр. 31/09, 34/09 и 66/09) и точка 10 од Упатството за спроведување на одлуката за менувачки работи ("Службен весник на РМ" бр. 38/09), Народната банка на Република Македонија изготви интернет-апликација за доставување на декадниот извештај за прометот остварен од менувачко работење. Со оваа апликација податоците од остварениот промет од менувачкото работење ќе се доставува по електронски пат и ќе биде прифатен од НБРМ само доколку не постојат грешки при контрола на податоците. Праќањето на податоците од страна на субјектите до НБРМ е организирано така, што ќе се овозможи голема безбедност и сигурност.

#### 1.3 Интернет-апликација

Праќањето на податоците од страна на овластените менувачи до НБРМ по електронски пат е овозможено преку интернет-апликација и таа дава можност корисникот да ги прати своите податоци за прометот остварен врз основа на менувачко работење директно во информацискиот систем на НБРМ, брзо и едноставно. При внесувањето на овие податоци се врши контрола за нивната исправност, при што на субјектот во истиот момент му е овозможен преглед на грешки, доколку постојат. Податоците ќе се сметаат за прифатени од страна на НБРМ само ако се логички исправни и снимени во информацискиот систем на банката.

# 1.4 Предуслови за користење на апликацијата (инсталација и прилагодување на клиентските машини)

За да може да се користи апликацијат, потребна е врска кон Интернет, сертификат од овластен издавач и персонален компјутер на којшто се потребни следниве инсталации:

- Виндоус икс-п (Windows XP, SP2 или SP3) или повисока верзија;
- Интернет-пребарувач 6.0 (Internet Explorer 6.0) или повисока верзија.

Исто така, потребно е да се направат следниве прилагодувања:

- Инсталација на компонентата "NBRMSignCom" оваа компонента, како и упатството за нејзиното инсталирање се наоѓаат на најавната страна на апликацијата;
- Сертификат "рут" на НБРМ инсталацијата на овој сертификат е објаснета во делот за активирање на портал-страницата на НБРМ;
- Инсталација на сертификат дигитален потпис;

Прва страница на апликацијата "Декаден извештај за прометот остварен од менувачко работење" (слика 1):

|                                       | and the                                                                                                    |                                |
|---------------------------------------|----------------------------------------------------------------------------------------------------|--------------------------------|
| e technotal nhrm mk                   | auruaspx •••• Sedicit                                                                                                    |                                |
| Eile Edit View Favorites Tools Help   |                                                                                                    |                                |
|                                       | Кородина банка на Република Северна Македонија                                                                                                    |                                |
| Почетна страна   Страна за најавување | Декаден извештај за промет реа                                                                                                    | пизиран од менувачко работење  |
|                                       | Декаден извештај за прометот реализиран од менувачко работење                                                                                                    |                                |
|                                       | ВАЖНА ПРЕПОРАКА! ×<br>Препорачуваме користење на пребарувачите Chrome, Edge, Firefox, или Opera!<br>Корисни информации за користење на апликацијата со Internet Explorer:                                                                                                    |                                |
|                                       | за подоора прегледност и функционирање, овој сајт не треба да оиде во<br>"Compatibility View" (Menu -> Tools -> Compatibility View settings).<br>Доколку се појавуваат технички проблеми со најавувањето на оваа апликација, тогаш<br>постапете по "Упатството за менувачко работење (за Internet Explorer ) Вер. 2.2" (линк<br>подолу). Проверете ги сите наведени подесувања во упатството, неопходни за работа<br>со оваа апликација. |                                |
|                                       | -<br>Доколку се применат горенаведните активности и не се отстрани техничкиот<br>проблем, јавете се на тел. 02 3108 555.                                                                                                    |                                |
|                                       | НБРСМ сертификат за инсталација и упатство<br>NBSignCom - Инсталација на НБРСМ компонента<br>Упатство за менувачко работење (за Internet Explorer) <mark>Вер. 2.2</mark>                                                                                                    |                                |
|                                       | ХМL Пример и XSD шема за генерирање на XML датотека<br>Најавување                                                                                                    |                                |
| НБРСМ                                 | Контакт тел.                                                                                                    | за техничка помош: 02 3108 555 |
| <                                     |                                                                                                    | >                              |

Слика 1

- во ИП (Интернет-пребарувач) во опцијата "Tools\internet options\Security\Trusted Sites" во делот "ActiveX controls and plugins", потребно е да се постави:
  - "Initialize and script ActiveX controls not marked as safe" на "enable", и
  - во делот "Miscellaneous", "Include local directory path when uploading files to server" да се постави на "enable",

#### (постапката е објаснета преку сликите што следат)

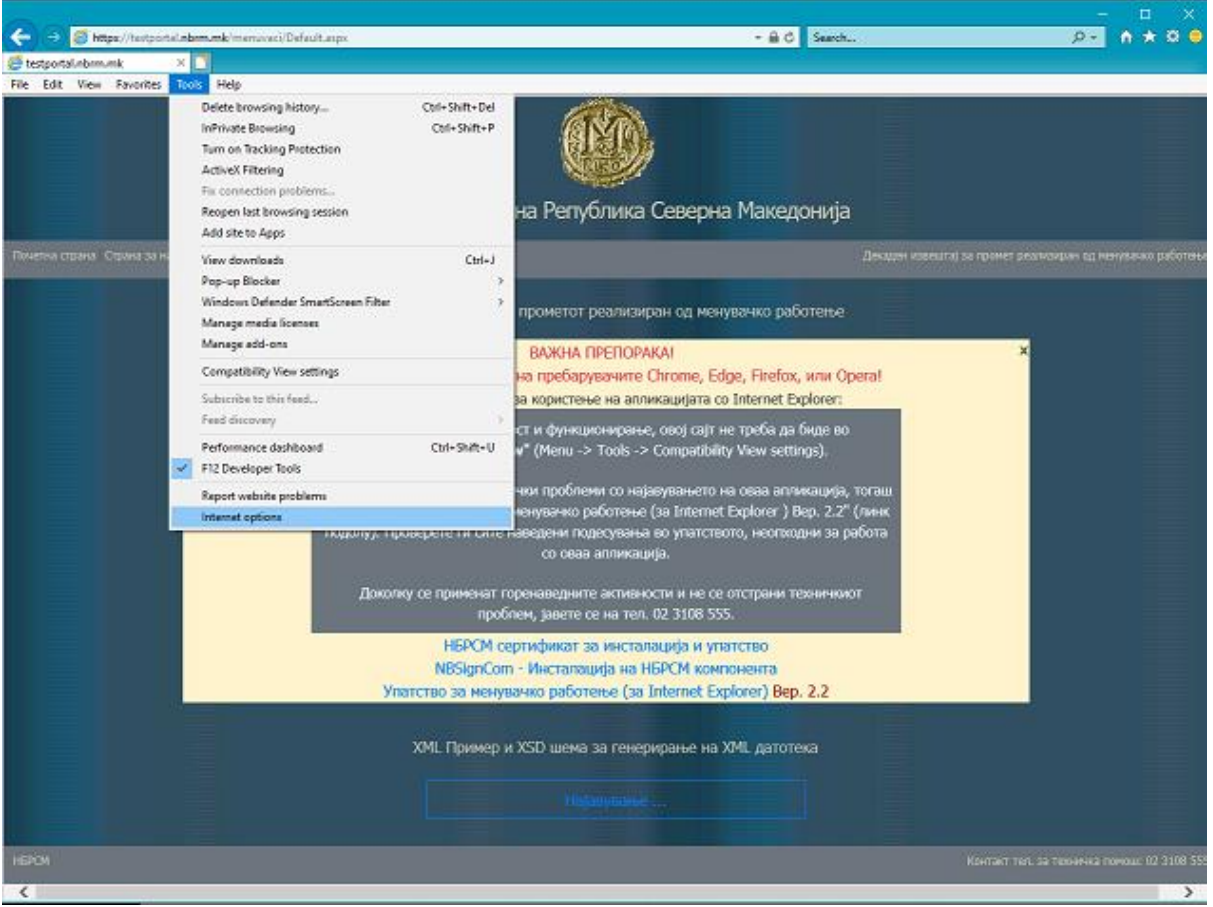

Слика 2

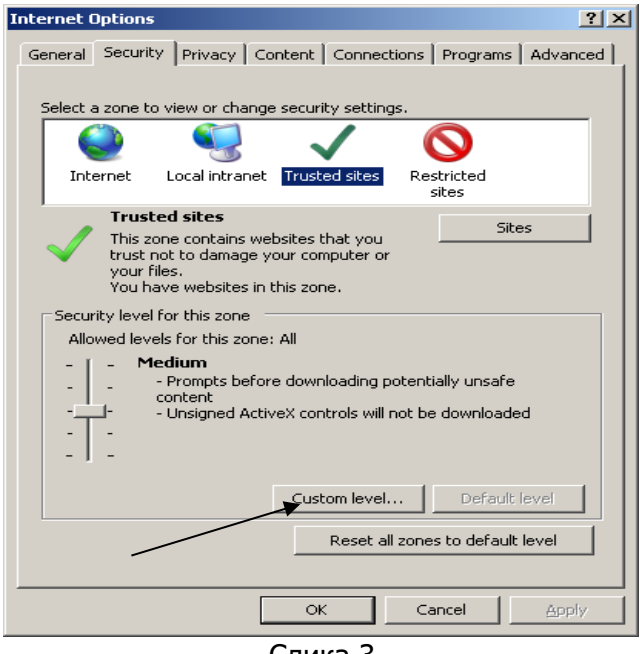

Слика 3

| Settings                                                                                                    |
|----------------------------------------------------------------------------------------------------|
| <ul> <li>Disable</li> <li>Enable</li> <li>Download signed ActiveX controls</li> <li>Disable</li> <li>Enable</li> <li>Prompt</li> <li>Download unsigned ActiveX controls</li> <li>Disable</li> <li>Enable</li> <li>Prompt</li> <li>Pompt</li> <li>Pompt</li> <li>Prompt</li> </ul> |
| <ul> <li>Disable</li> <li>Enable</li> <li>Download signed ActiveX controls</li> <li>Disable</li> <li>Enable</li> <li>Prompt</li> <li>Download unsigned ActiveX controls</li> <li>Disable</li> <li>Enable</li> <li>Prompt</li> <li>Prompt</li> </ul>                               |
| <ul> <li>Enable</li> <li>Download signed ActiveX controls</li> <li>Disable</li> <li>Enable</li> <li>Prompt</li> <li>Download unsigned ActiveX controls</li> <li>Disable</li> <li>Enable</li> <li>Prompt</li> <li>Prompt</li> </ul>                                                |
| Download signed ActiveX controls     Disable     Enable     Download unsigned ActiveX controls     Disable     Enable     Enable     Prompt                                                                                                    |
| <ul> <li>Disable</li> <li>Enable</li> <li>Prompt</li> <li>Download unsigned ActiveX controls</li> <li>Disable</li> <li>Enable</li> <li>Prompt</li> </ul>                                                                                                    |
| Enable     Prompt     Download unsigned ActiveX controls     Disable     Enable     Prompt                                                                                                    |
| Prompt     Download unsigned ActiveX controls     Disable     Enable     Prompt                                                                                                    |
| Download unsigned ActiveX controls     Disable     Enable     Prompt                                                                                                    |
| Disable     Enable     Prompt                                                                                                    |
| O Enable<br>O Prompt                                                                                                    |
| O Prompt                                                                                                    |
| O Prompt                                                                                                    |
| Tableling and except Antipa V and back and another of a set of the set                                                                                                    |
|                                                                                                    |
|                                                                                                    |
|                                                                                                    |
| O Prompt                                                                                                    |
| Run ActiveX controls and plug-ins                                                                                                    |
|                                                                                                    |
|                                                                                                    |
| *Takes effect after you restart Internet Explorer                                                                                                    |
|                                                                                                    |
| Reset custom settings                                                                                                    |
| Reset to: Medium (default)                                                                                                    |
|                                                                                                    |
|                                                                                                    |
| OK Carcel                                                                                                    |
|                                                                                                    |
|                                                                                                    |

Слика 4

| Security Settings - Trusted Sites Zone                          | ×   |
|-----------------------------------------------------------------|-----|
| Settings                                                        |     |
| O Disable                                                       |     |
| O Enable                                                        |     |
| Prompt                                                          |     |
| Don't prompt for client certificate selection when no certifica | t   |
| <ul> <li>Disable</li> </ul>                                     |     |
| C Enable                                                        |     |
| Drag and drop or copy and paste files                           |     |
| Disable                                                         |     |
| <ul> <li>Enable</li> </ul>                                      |     |
| O Prompt                                                        |     |
| Include local directory path when uploading files to a server   |     |
| O Disable                                                       |     |
| Enable K                                                        |     |
| Installation of desktsp items                                   |     |
| Disable                                                         | ~   |
|                                                                 |     |
| *Takes effect after you restart Internet Explorer               |     |
|                                                                 |     |
| Reset custom settings                                           |     |
| Reset to: Medium (default)                                      | _   |
|                                                                 |     |
|                                                                 | _   |
| OK Can                                                          | cel |
|                                                                 |     |

Слика 5

- во ИП (Интернет-пребарувач) во опцијата "Tools\Internet options\Security\Internet\" во делот "ActiveX controls and add-ins", потребно е да се постави:
  - "Initialize and script ActiveX controls not marked as safe" на "enable", и
  - во делот "Miscellaneous", "Include local directory path when uploading files to server" да се постави на "enable"

#### (постапката е објаснета преку сликите што следат)

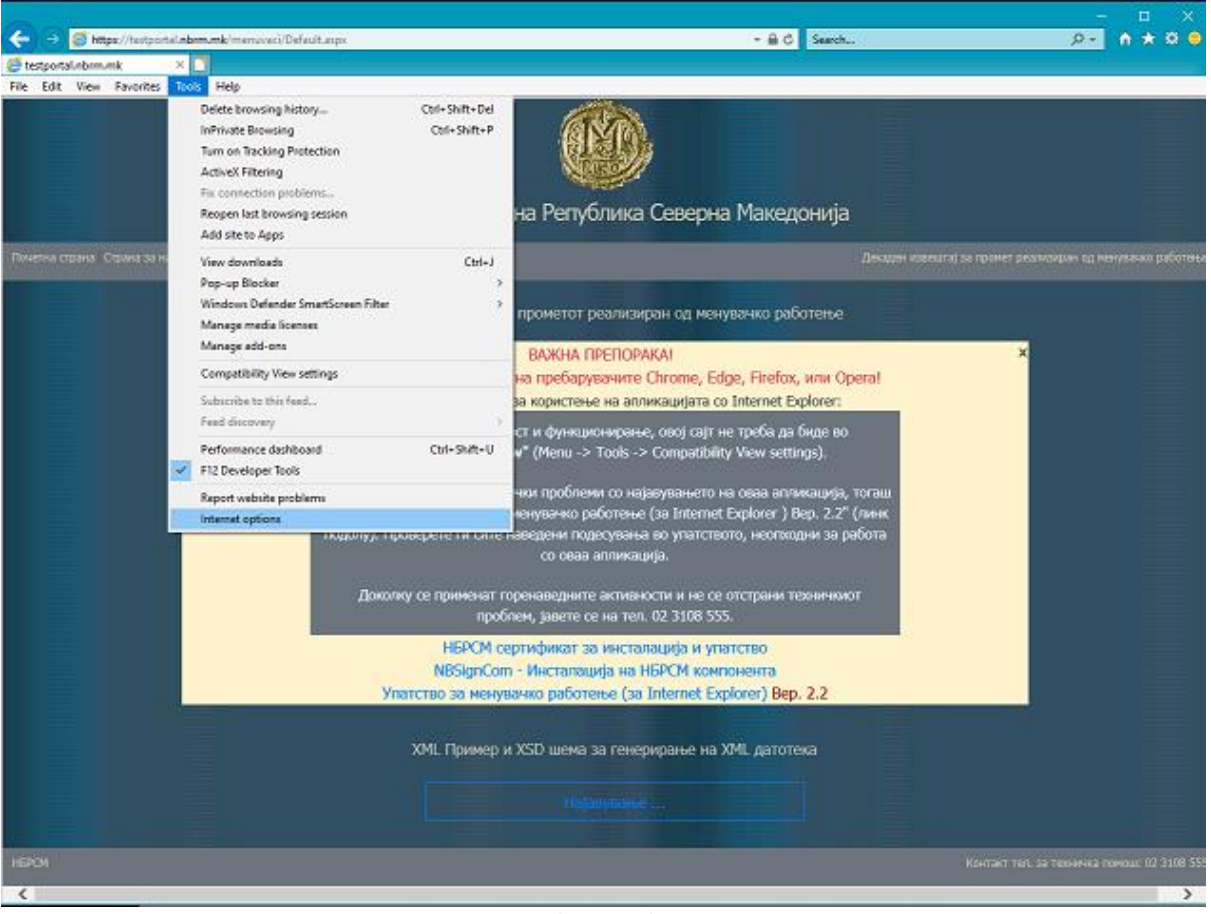

Слика 6

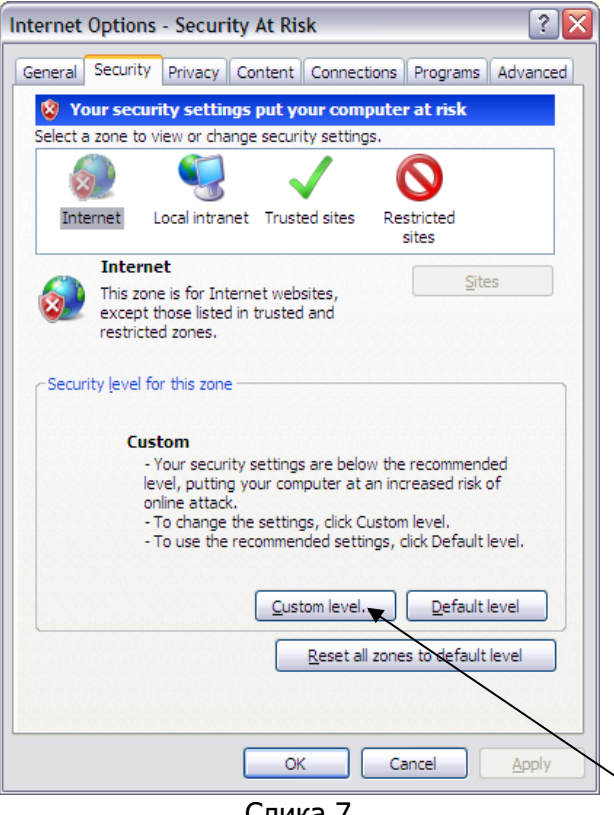

Слика 7

| Security Settings - Internet Zone                                                                                                    |
|----------------------------------------------------------------------------------------------------|
| Settings                                                                                                    |
| <ul> <li>Disable</li> <li>Enable</li> <li>Download signed ActiveX controls</li> <li>Disable</li> <li>Enable (not secure)</li> <li>Prompt (recommended)</li> <li>Download unsigned ActiveX controls</li> <li>Disable (recommended)</li> <li>Enable (not secure)</li> <li>Prompt</li> <li>Prompt</li> <li>Initialize and script ActiveX controls not marked as safe for state</li> </ul> |
| Disable (recommended) Enable (not secure) Prompt Only allow approved domains to use ActiveX without prompt Disable                                                                                                    |
| *Takes effect after you restart Internet Explorer Reset custom settings                                                                                                    |
| Reset to: Medium-high (default)                                                                                                    |
| OK Cancel                                                                                                    |

Слика 8

| Security Settings - Internet Zone                                                                                                    |
|----------------------------------------------------------------------------------------------------|
| Settings                                                                                                    |
| Disable Prompt Include local directory path when uploading files to a server Disable Installation of desktop items Disable Enable (not secure) Prompt (recommended) Launching applications and unsafe files Disable Enable (not secure) Prompt (recommended) Launching programs and files in an IFRAME Prompt (recommended) Launching programs and files in an IFRAME Takes effect after you restart Internet Explorer |
| Reset custom settings                                                                                                    |
| Reset to: Medium-high (default) Reset                                                                                                    |
| OK Cancel                                                                                                    |

Слика 9

Исто така, потребно е секој овластен менувач да достави допис до НБРМ во кој ќе назначи најмалку едно овластено лице за електронско доставување на прометот од менувачкото работење. Овластеното лице за доставување на наведениот извештај треба да поседува сертификат којшто ќе му овозможи пристап до апликацијата и електронско потпишување на податоците од остварен промет.

Овластениот менувач е обврзан да достави допис до НБРМ, доколку на овластеното лице му престанува обврската за доставување на податоците од прометот остварен од менувачкото работење.

## 2 КОРИСТЕЊЕ НА АПЛИКАЦИЈАТА

#### 2.1 Можности

Корисникот може во секое време, од кој било персонален компјутер на кој се инсталирани наведените компоненти, да пристапи до апликацијата и да ја користи, управувајќи со активностите и функционалностите коишто му се достапни.

#### 2.2 Ограничувања

Единствено ограничување е доколку интернет-врската од клиентската страна е бавна, со тоа и користењето на апликацијата може да биде забавено, но не и оневозможено.

#### 2.3 Најава

Најавувањето во апликацијата се врши во два чекора, и тоа најава на порталот и најава во апликацијата. Најавата во порталот значи вклучување на корисникот во околината за работа на НБРМ. Откако корисникот успешно ќе пристапи во оваа околина, следи неговото најавување за работа со апликацијата.

#### 2.3.1 Најава во апликацијата

Кога корисникот се најавува во апликацијата првпат, се појавува порака за негово евидентирање во базата на податоци за корисници (се евидентираат податоците од сертификатот). За да може да работи со неа, потребно е неговата авторизација да биде потврдена од страна на одговорните лица на НБРМ (врз основа на пратениот допис за назначување на овластени лица коишто електронски ќе ги доставуваат податоците). Откако овие чекори успешно ќе завршат, значи дека овластеното лице има пристап до апликацијата (можност за нејзино користење).

|                                             | – – ×                                                                                                    |
|---------------------------------------------|----------------------------------------------------------------------------------------------------|
| https://portal.nbrm.mk/                     | · A C Search ♪ · ↑ ★ ☆ 🤭                                                                                                    |
| 🥔 Народна Банка на Републ 🗵 📑               |                                                                                                    |
| <u>File Edit View Favorites Tools H</u> elp |                                                                                                    |
|                                             | народна Банка на република северна македонија<br>http://portal.nbrm.mk                                                                                                    |
|                                             | Апликација 185. eBank-Електронско банкарство за државни институции                                                                                                    |
|                                             | Апликација 192. Статистички податоци - КИПО 2                                                                                                    |
|                                             | Апликација 216. Декаден извештај за промет реализиран од менувачко<br>работење                                                                                                    |
|                                             | Апликација 233. ОБРАЗЕЦ ОФИ1 - Останати небанкарски Финансиски<br>Институции                                                                                                    |
|                                             | Апликација 240. Образец МИ - месечно известување за состојбите и прометот<br>на девизните сметки во странство и евидентните сметки                                                                                                    |
|                                             | Апликација 247. Анкета за очекувањеата на пазарните учесници                                                                                                    |
|                                             | Апликација 256. е-ВХВ – Електронски прием на податоци за хартии од вредност                                                                                                    |
|                                             | Апликација 261. Апликација за преземање на податоци од ЦДХВ                                                                                                    |
|                                             | Забелешон<br>1. <u>Упатство за инсталација и локални подесувања кај клиентите за работа со апликации од НБРСМ</u><br>2. За да је избениет поракта "силибате иза по књезеђу је измеј од измеј и измеј и измеј и од <u>тука</u><br>3. <u>НВРИМЈИСОС</u> П - Исталица на ИБРСИ конселета за потицијања<br>4. Текнича подоршка на танефон 02/3108555 (од 9:00 до 16:00) часот преку Центарот за <u>ИТ успути</u> |

Слика 10

За најавување во апликацијата треба да се притисне на врската < **Декаден** извештај за прометот остварен од менувачко работење >, при што се појавува формата што следи (слика 11).

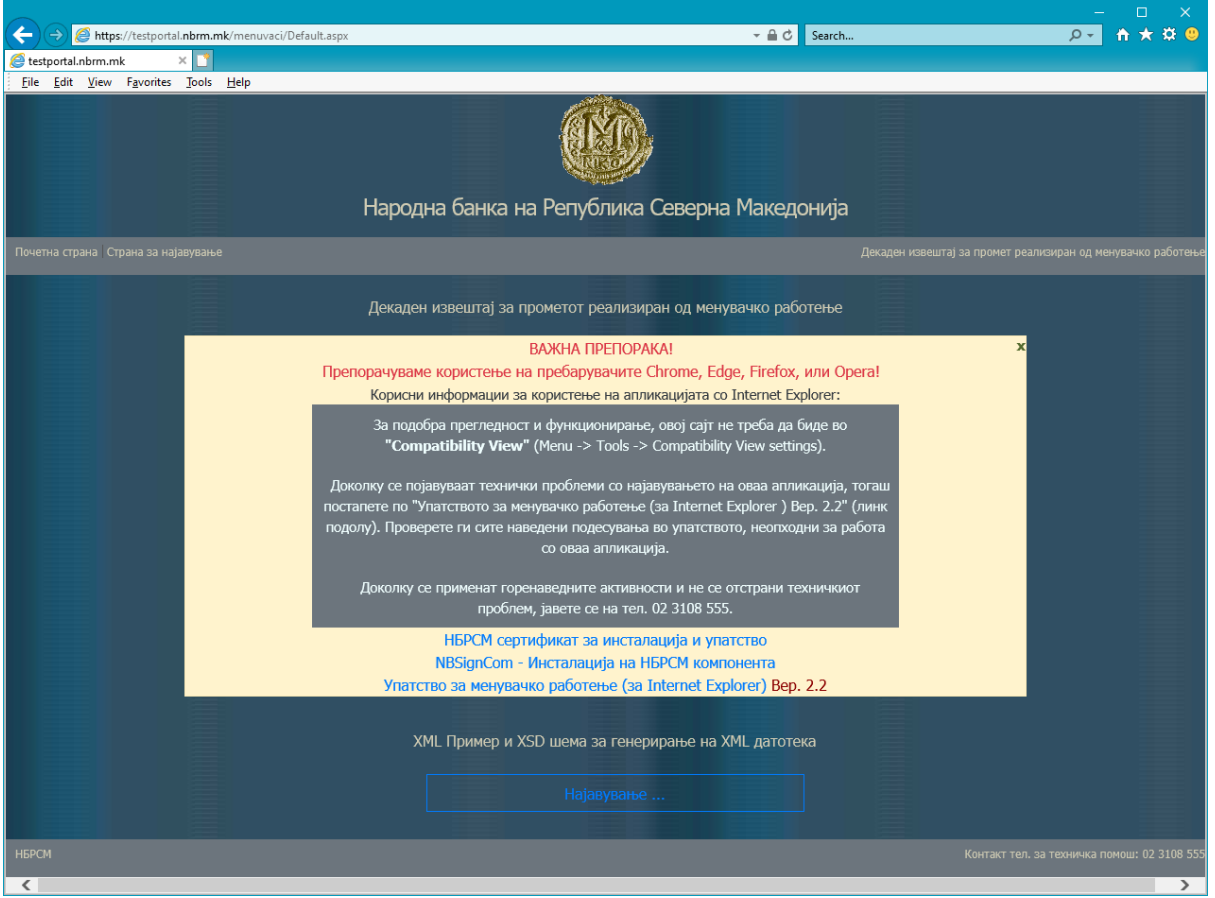

Слика 11

По отворањето на најавната страна на апликацијата, со притискање на копчето <Најавување...>, се појавува формата како на сликата 12.

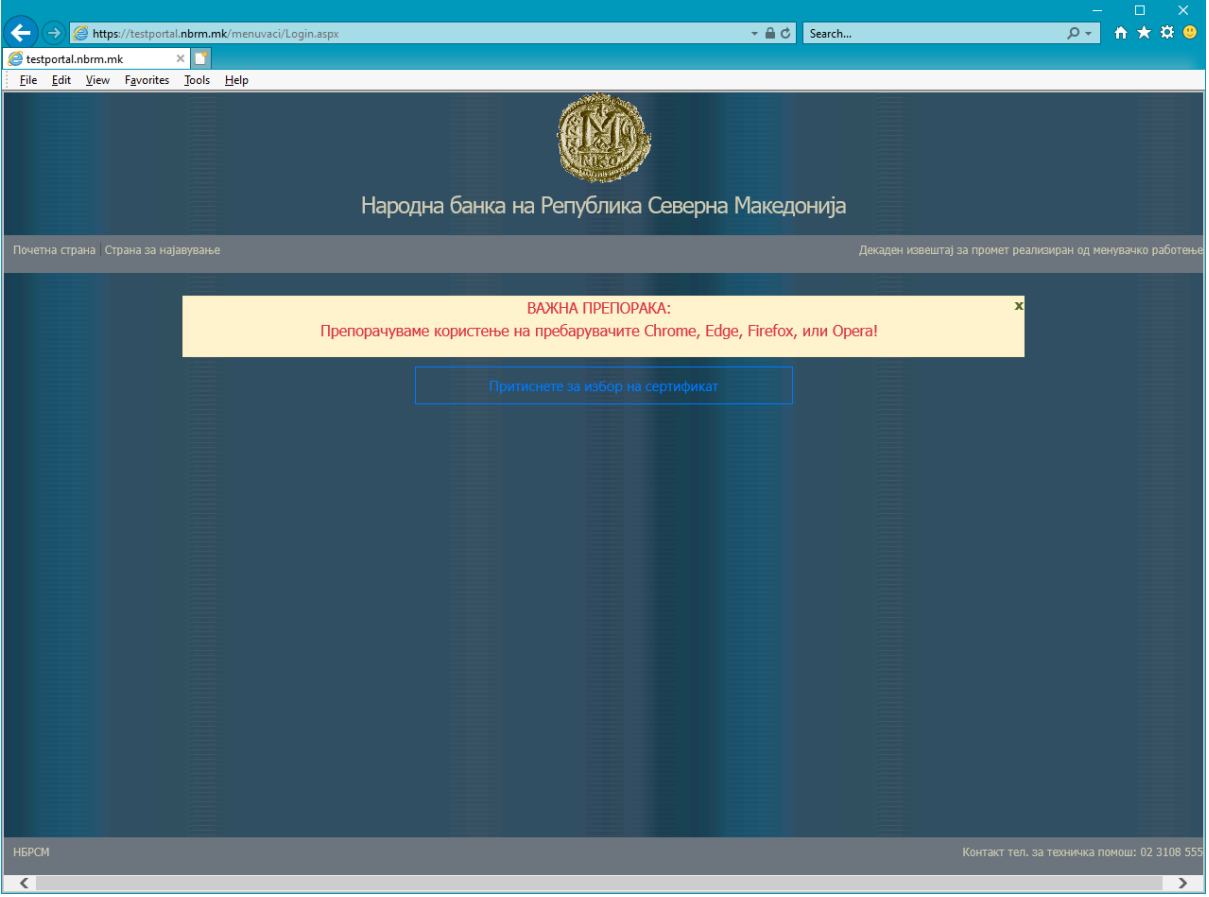

Слика 12

Следи активност преку која ќе се избере веќе инсталираниот сертификат. Со притискање на копчето <Притиснете за избор на сертификат>, се појавува формата како на сликата 13.

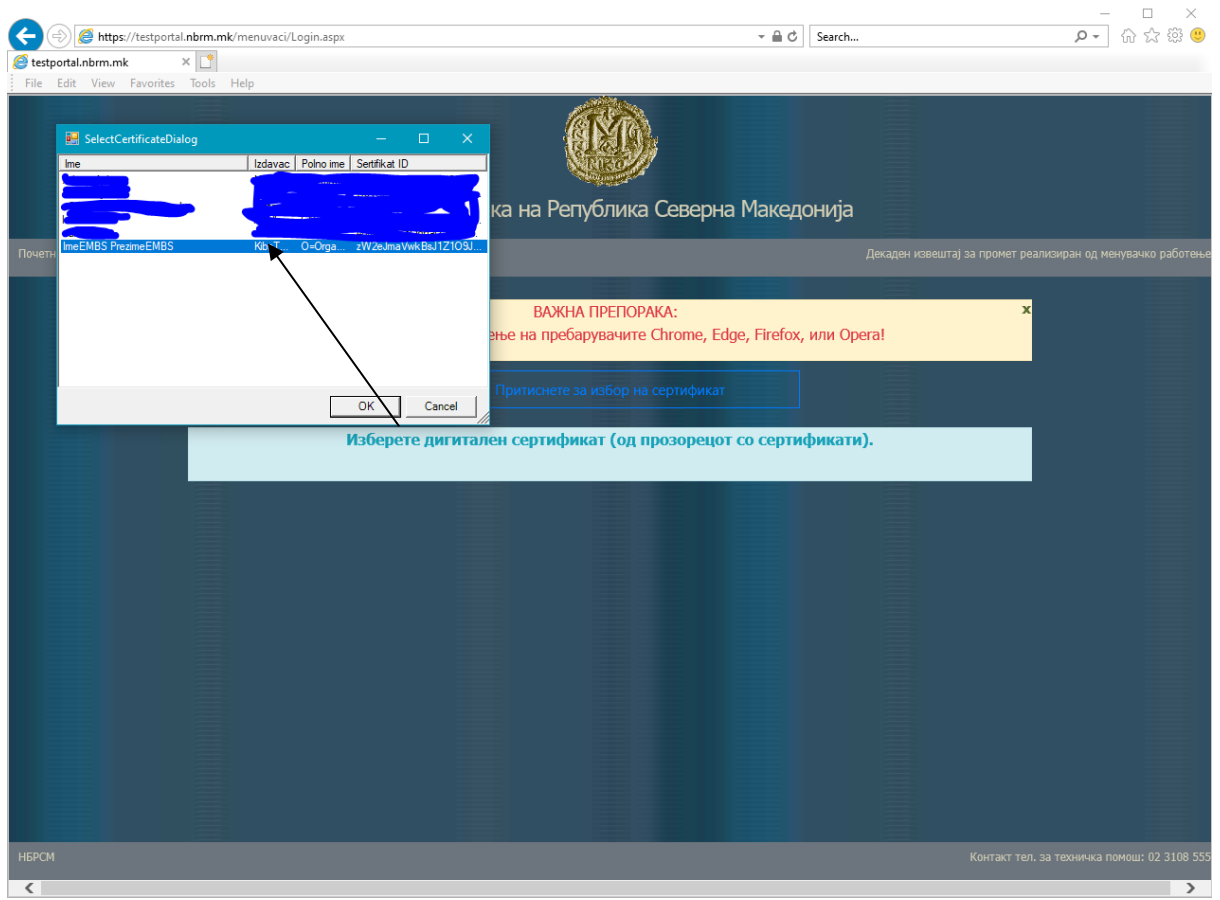

Слика 13

По изборот на сертификатот, доколку корисникот е регуларно пријавен во НБРМ и има важечки сертификат, се добива формата (слика 15) којашто го претставува образецот ИМР1 и преку која субјектот, овластениот менувач има можност да ги прати податоците до НБРМ.

Ако корисникот се пријавува првпат на апликацијата, тогаш се појавува формата како на сликата 14, со порака "*Прво најавување на апликацијата. Контактирајте со стручната служба на НБРМ за да ве авторизираат како валиден корисник*". Во тој случај тој е најавен, но не и авторизиран. Откако ќе биде авторизиран од страна на одговорните лица во НБРМ, тогаш при наредното најавување ќе се појави формата како на сликата 15.

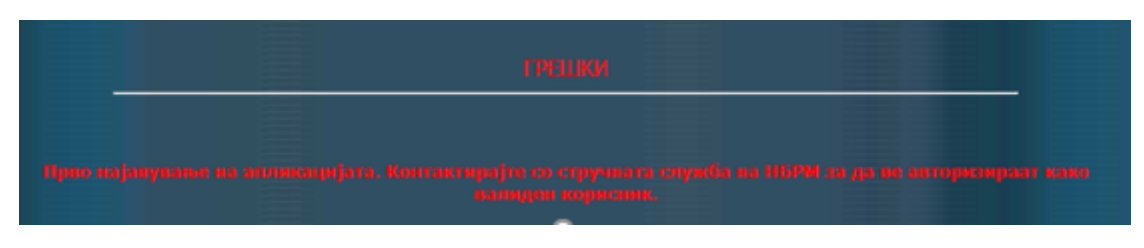

Слика 14

## 2.4 Општи функционалности

#### 2.4.1 Внесување податоци

Менувачот е должен своите податоци за прометот од менувачкото работење да ги достави во рокот предвидени со закон. Доколку постои потреба од продолжување на овој рок, треба да се обрати до одговорните лица од НБРМ. Податоците можат да се внесат во системот на НБРМ на два начина, и тоа преку директно внесување во формата или преку шемата "xml" и тие се прикажани на сликата 15.

|                                |                      |                  |                    |                         |               |              |                   | -                   |
|--------------------------------|----------------------|------------------|--------------------|-------------------------|---------------|--------------|-------------------|---------------------|
| -) (-) 🧭 https://testportal.n  | brm.mk/menuvaci/Vno: | s.aspx?Greska=OK |                    |                         |               | r 🗎 🖒 Search |                   |                     |
| estportal.nbrm.mk ×            |                      |                  |                    |                         |               |              |                   |                     |
| <u>ile Edit View Favorites</u> | ools Help            |                  |                    | 152452575               |               |              |                   |                     |
|                                |                      |                  |                    | NOT SOL                 |               |              |                   |                     |
|                                |                      | Han              | олна банка на      | Република Се            | верна Макел   | онија        |                   |                     |
|                                |                      | i idp            | одна одна на       | r criyosinika cc        | верна накед   | oninga       |                   |                     |
|                                |                      |                  |                    |                         |               |              |                   |                     |
|                                |                      |                  |                    |                         |               |              |                   |                     |
|                                |                      |                  | Корис              | ник: ImeEMBS Prezime    | EMBS          |              |                   |                     |
|                                |                      |                  | Мат                | ичен број: 4064488 - Ni | RM            |              |                   |                     |
|                                |                      |                  | 25 50540           | 01.11.2019 10.          | 11.2019       |              |                   |                     |
|                                |                      |                  | за период          | 4-                      |               |              |                   |                     |
|                                |                      |                  |                    |                         |               | Browse       | Upload XML file   |                     |
|                                |                      |                  |                    |                         | КУПЕНИ        |              |                   |                     |
|                                | Валита               | Поцетиа состојба |                    |                         |               |              |                   |                     |
|                                | Dariyia              | nonerna cocrojoa | Странска           | ефектива                | Странски чек  | Куповен курс | Примања во денари |                     |
|                                |                      |                  | Резиденти          | Нерезиденти             |               | 6            |                   |                     |
|                                | 1                    | 2                | 3                  | 4                       | 5             | 0            |                   |                     |
|                                | 036 AUD              | • •              |                    | Ľ                       | 0             | 0            | 0                 |                     |
|                                |                      |                  | ПРОДА              | ДЕНИ                    |               |              |                   |                     |
|                                | Стран                | ска ефектива     | Продадена странска | Предалени странски      |               |              | Kapiup cograifia  |                     |
|                                |                      |                  | ефектива на        | чекови на               | Продажен курс | Издавања во  | крајна состојоа   |                     |
|                                | Резиденти            | Нерезиденти      | овластени банки    | овластена банка         |               | денари       |                   |                     |
|                                | 8                    | 9                | 10                 | 11                      | 12            | 13           | 14                |                     |
|                                | 0                    | 0                | 0                  | 0                       | 0             | 0            | 0                 |                     |
|                                |                      |                  |                    |                         |               |              |                   |                     |
|                                |                      |                  |                    |                         |               | Сними при    | времено           |                     |
|                                |                      | Проверка         | Писта на п         |                         |               |              |                   |                     |
|                                |                      | проверка         | Листанат           | ратени податоци         |               |              |                   |                     |
|                                |                      |                  |                    |                         |               |              |                   |                     |
|                                |                      |                  |                    |                         |               |              |                   |                     |
| DCM.                           |                      |                  |                    |                         |               |              |                   |                     |
|                                |                      |                  |                    |                         |               |              | KUMTAKT LEIL 3    | а техничка помош: С |
|                                |                      |                  |                    |                         |               |              |                   |                     |

Слика 15

#### 2.4.1.1 Директно внесување

Директното внесување се состои од поединечно внесување на секој податок за одредена валута (почетна состојба, купени, продадени, крајна состојба). Откако ќе се евидентираат податоците од еден слог, се притиснува на копчето <Сними привремено>, при што податоците се сместуваат во одреден привремен простор во информацискиот систем на НБРМ. Внесените податоци се појавуваат во долниот дел од формата (слика 16).

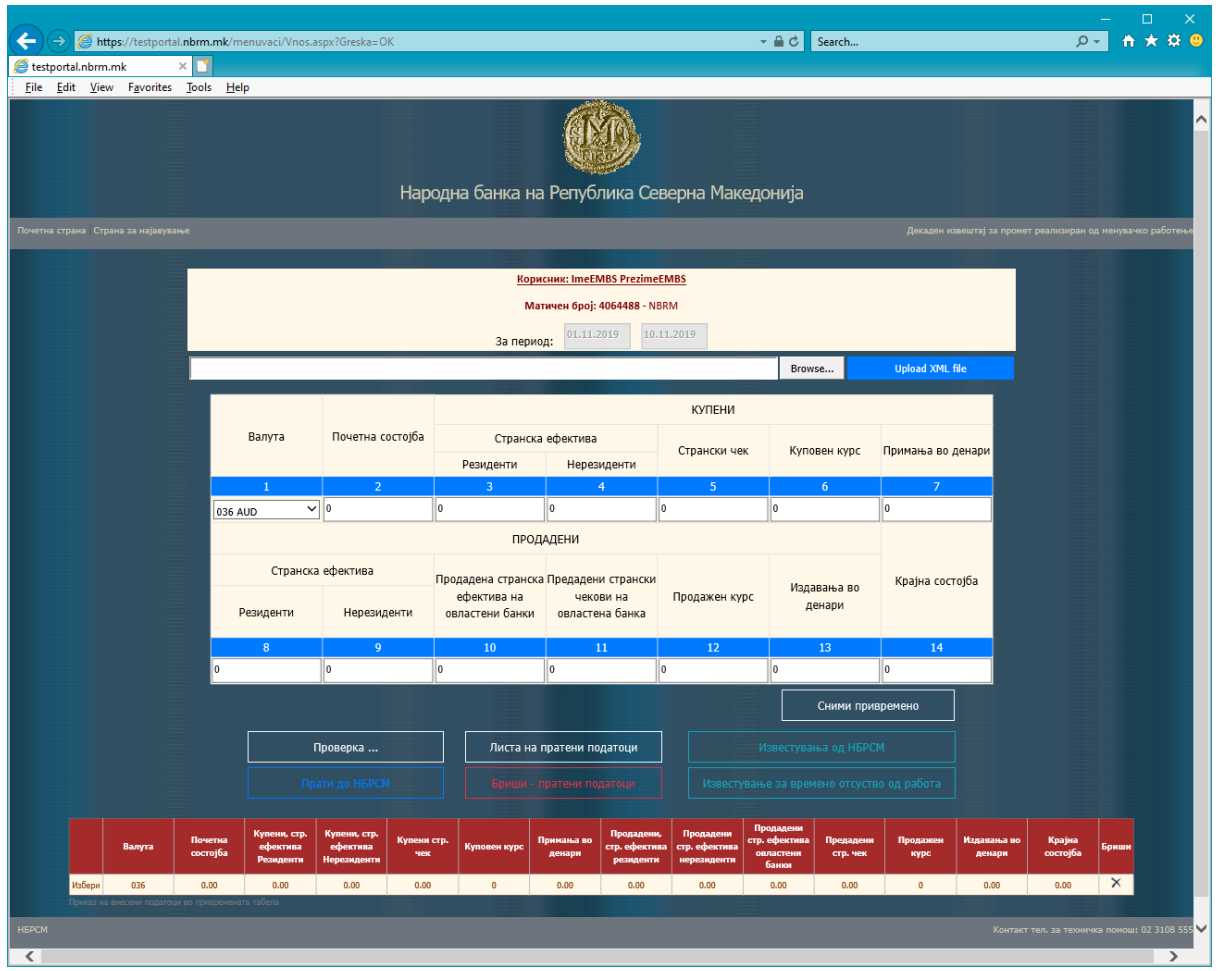

Слика 16

На овој начин се внесуваат сите податоци од останатите валути за коишто се известува. Откако внесувањето на сите податоци ќе биде завршено, се притиска копчето <Проверка>. Доколку податоците се логички исправни, т.е. не се појавуваат грешки, се активира копчето <Прати до НБРМ>, при што се пристапува кон нивно потпишување и официјално прифаќање во системот на НБРМ (постапката е прикажана преку сликите што следат). Ако проверката (логичката контрола) покажува грешки, тие ќе се појават како на сликата 17.

| <b>(</b>              | http             | s://testporta      | .nbrm.m | nk/menuvaci/Vnos.asp | x?Greska=OK             |                         | - 🔒 Ċ Search.                                  | ــــــــــــــــــــــــــــــــــــ | - □ ×<br>  + ★ ☆ ❷ |
|-----------------------|------------------|--------------------|---------|----------------------|-------------------------|-------------------------|------------------------------------------------|--------------------------------------|--------------------|
| testpo                | rtal.nbrm.n      | nk                 | × 📑     |                      |                         |                         |                                                |                                      |                    |
| <u>F</u> ile <u>E</u> | dit <u>V</u> iew | F <u>a</u> vorites | Tools   | <u>H</u> elp         |                         |                         |                                                |                                      |                    |
|                       |                  |                    |         |                      | Народна банка н         | на Репуб                | у<br>лика Северна Македонија                   |                                      |                    |
| Почетна               |                  |                    |         |                      |                         |                         |                                                |                                      | менувачко работење |
|                       |                  |                    |         |                      |                         |                         |                                                |                                      |                    |
|                       |                  | Назад              |         |                      |                         |                         |                                                |                                      |                    |
|                       |                  |                    |         |                      | <b>ИМА</b><br>Податоцит | ГРЕШКИ В<br>е не можат, | <b>Ю ПОДАТОЦИТЕ!</b><br>да се пратат до НБРСМ! |                                      |                    |
|                       |                  |                    |         |                      |                         | ЛИСТА Н                 | А ГРЕШКИ                                       |                                      |                    |
|                       |                  |                    |         | Матичен број         | Датум                   | Валута                  | Грешка                                         |                                      |                    |
|                       |                  |                    |         | 4064488              | 10.11.2019              |                         | Не постои слог за валута 807                   |                                      |                    |
|                       |                  |                    | Прик    | аз на грешки         |                         |                         |                                                |                                      |                    |
| нбрсм                 |                  |                    |         |                      |                         |                         |                                                | Контакт тел. за техничка             | помош: 02 3108 555 |

Слика 17

Потребно е субјектот да ги исправи овие грешки, по што ја повторува истата постапка како и при внесувањето на податоците (проверка, потпиши, сними). Оваа постапка се повторува се додека постојат грешки и се додека овластениот менувач не ги исправи.

Податоците ќе бидат испратени до НБРМ со појавување на пораката што следи:

|       |               | ~        |              |        |                                 |                                           |        | - • ×                 |
|-------|---------------|----------|--------------|--------|---------------------------------|-------------------------------------------|--------|-----------------------|
|       | <u> </u>      | 🗿 http:/ | /diiis2012/r | menuva | i/XMLSignSaveKUM.aspx?Greska=OK | ✓ C Searce                                | ج      | III ★ \$\$ ♥          |
| Eile  | s2012<br>Edit | View     | Favorites    | Tools  | Help                            |                                           |        |                       |
|       |               |          |              |        | <br>Народна банка на I          | СССС<br>Република Северна Македониј       | a      |                       |
| Почет |               |          |              |        |                                 |                                           |        | д менувачко работење  |
|       |               |          |              |        | V                               | НФОРМАЦИИ                                 |        |                       |
|       |               |          |              |        | Успешно пратени податоци за д   | екада: 01.11.2019 - 10.11.2019, валути: 3 | 6,807. |                       |
|       |               |          |              |        |                                 | Назад                                     |        |                       |
|       |               |          |              |        |                                 |                                           |        |                       |
|       |               |          |              |        |                                 |                                           |        |                       |
| НБРСІ |               |          |              |        |                                 |                                           |        | ка помош: 02 3108 555 |
| <     |               |          |              |        |                                 |                                           |        | >                     |

Слика 18

#### 2.4.1.2 Внесување преку форматот "xml"

За да се изврши внесувањето преку шема (формат "xml"), потребно е податоците да се сместени во формат на "xml". За да се сместат податоците во информацискиот систем на HБРМ, се спроведува постапка за нивно прифаќање. Со притискање на копчето <Browse> се појавува прозорец каде што треба да го означите документот којшто ги содржи податоците (xml). Откако ќе биде означен, со притискање на копчето <Upload XML file> се појавува прозорецот како на сликата 20.

| Attp://diiis2012/menu          | waci/Vnos.aspx?Greska= | ≡OK              |                                |                                 |               | ✓ ♂ Search            |                   | - م |
|--------------------------------|------------------------|------------------|--------------------------------|---------------------------------|---------------|-----------------------|-------------------|-----|
| 2012 × 🖸                       | 1                      |                  |                                |                                 |               |                       |                   |     |
| <u>Edit View Favorites Too</u> | ls <u>H</u> elp        |                  |                                |                                 |               |                       |                   |     |
|                                |                        |                  |                                | <b>R</b>                        |               |                       |                   |     |
|                                |                        | Hapo             | одна банка на                  | Република Се                    | верна Македо  | онија                 |                   |     |
| а страна. Страна за најавување |                        |                  |                                |                                 |               |                       |                   |     |
|                                |                        |                  |                                |                                 |               |                       |                   |     |
|                                |                        |                  | Кори                           | сник:ImeEMBS Prezim             | EM BS         |                       |                   |     |
|                                |                        |                  | Mar                            | гичен број: 4064488- N          | BRM           |                       |                   |     |
|                                |                        |                  | 2                              | 01.11.2019 10                   | .11.2019      |                       |                   |     |
|                                |                        |                  | за перио,                      | д:                              |               |                       |                   |     |
|                                |                        |                  |                                |                                 |               | Browse                | Upload XML file   |     |
|                                |                        |                  |                                |                                 | КУПЕНИ        |                       |                   |     |
|                                | Валута                 | Почетна состојба | Странска                       | ефектива                        |               | 10                    | -                 |     |
|                                |                        |                  | Резиденти                      | Нерезиденти                     | странски чек  | куповен курс          | примања во денари |     |
|                                | 1                      | 2                | 3                              | 4                               | 5             | 6                     | 7                 |     |
|                                | 036 AUD 🗸              | 0                | 0                              | 0                               | 0             | 0                     | 0                 |     |
|                                |                        |                  | ПРОД                           | АДЕНИ                           |               |                       |                   |     |
|                                | Странска               | ефектива         | Продадена<br>странска ефектива | Предадени<br>странски чекови на | Продажен курс | Издавања во<br>денари | Крајна состојба   |     |
|                                | гезиденти              | Перезиденти      | на овластени оанки             | овластена оанка                 |               |                       |                   |     |
|                                | 8                      | 9                | 10                             | 11                              | 12            | 13                    | 14                |     |
|                                | 0                      | 0                | 0                              | 0                               | 0             | 0                     | 0                 |     |
|                                |                        |                  |                                |                                 |               | Сними при             | времено           |     |
|                                |                        | Іроверка         | Листа на г                     | пратени податоци                |               |                       |                   |     |
|                                |                        |                  |                                |                                 |               |                       |                   |     |
|                                |                        |                  |                                |                                 |               |                       |                   |     |
|                                |                        |                  |                                |                                 |               |                       |                   |     |

Слика 19

На сликата 20 е прикажан чекорот што следи откако ќе се притисне на <Upload XML file>. Се активира копчето <Сними во привремената табела> и со негово притискање податоците се пренесуваат во привремениот простор на информацискиот систем на НБРМ и се појавуваат како на сликата 16. Потоа следи постапката за проверка на логичката исправност како и постапките за потпишување и снимање објаснети во точка 2.4.1.1.

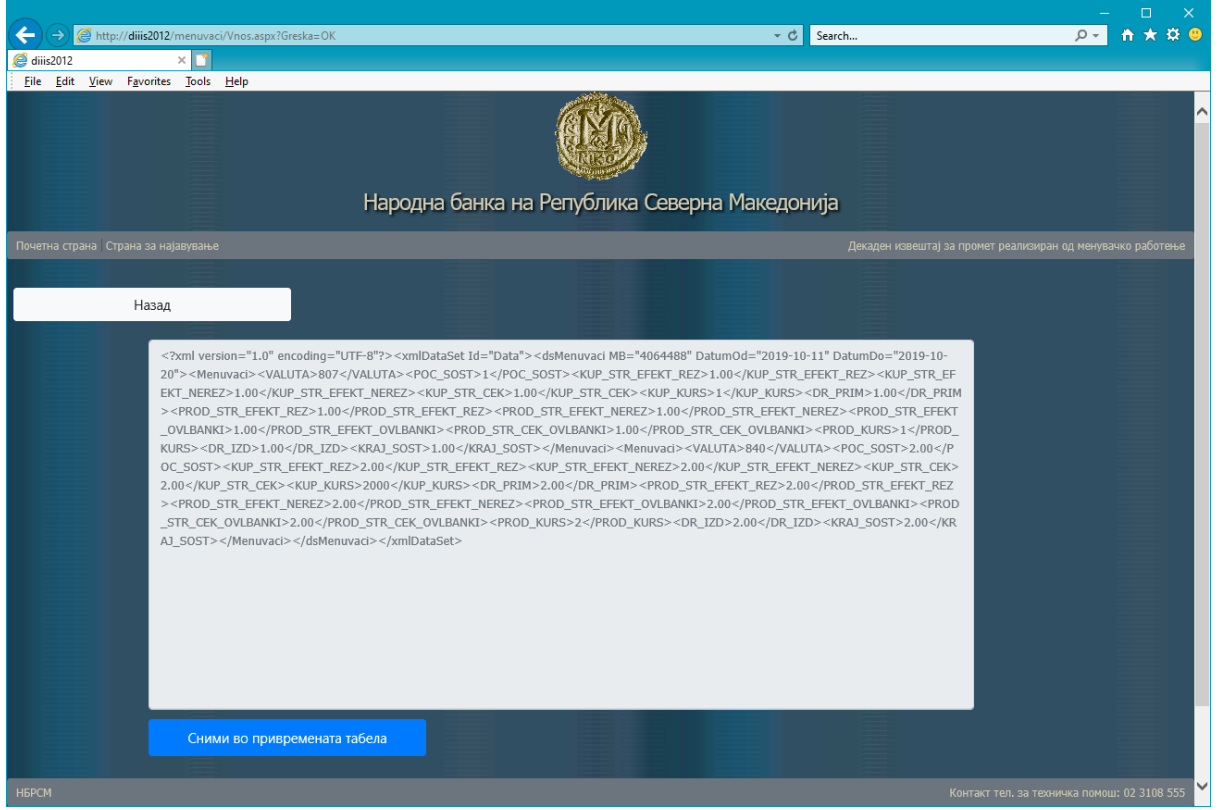

Слика 20

#### 2.4.2 Промена на податоци

Корисникот има можност да прави промена на веќе внесените податоци во времениот простор во предвидениот рок за доставување податоци. Доколку има потреба од промена во одреден податок, се притиска на врската за <Одбери> (слика 21), при што во горниот дел од формата се пополнуваат одбраните податоци. Го одбираме податокот којшто сакаме да го промениме, промената се врши со притискање на копчето <Сними привремено>, при што се јавува порака за нејзино прифаќање. Потоа следи постапката за проверка (логичка контрола), потпишување и снимање.

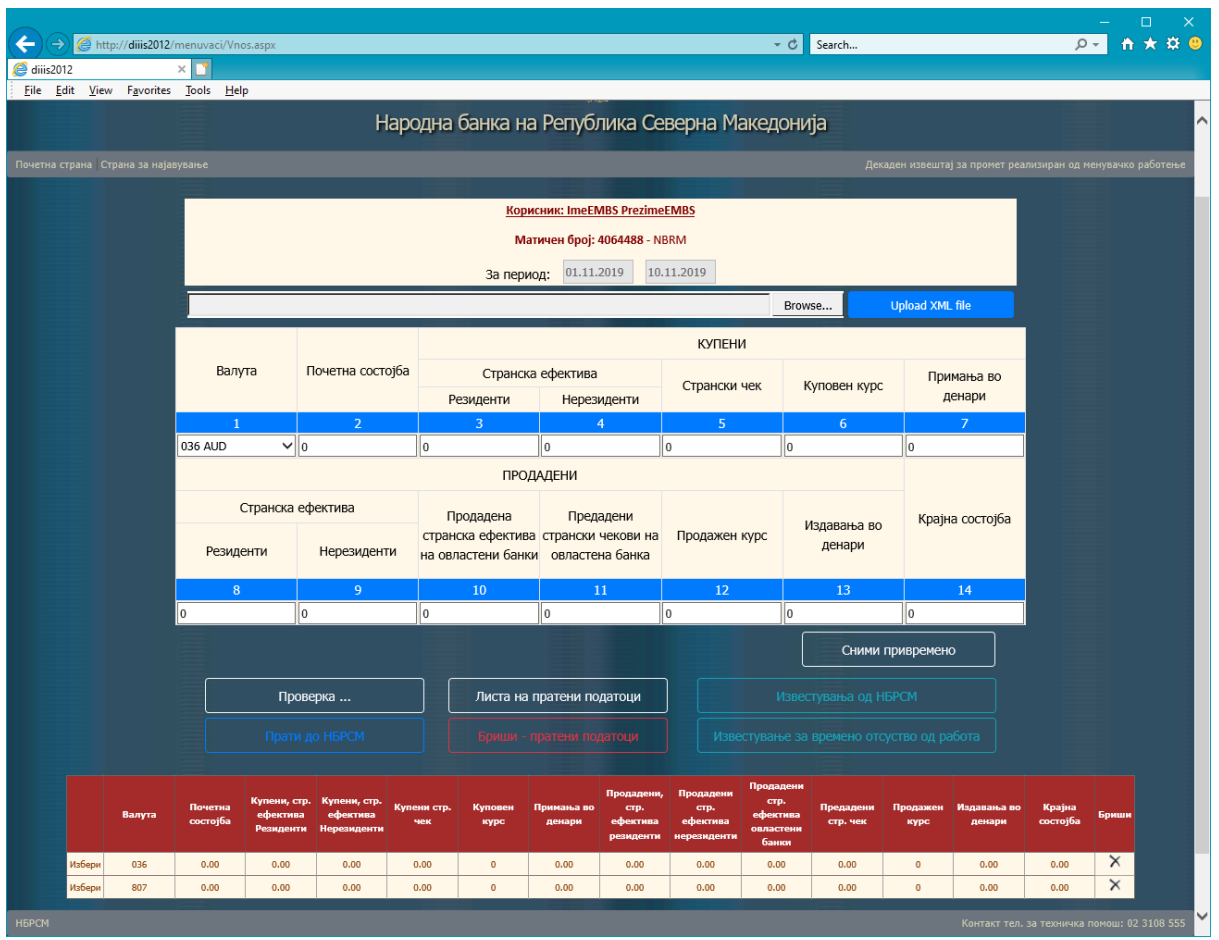

Слика 21

Исто така, ако менувачот ги има доставено податоците од прометот остварен со менувачкото работење, при што утврдува дека има потреба од нивна промена во законски дозволениот рок, има можност да ја оствари промената. Промената ќе се врши така, што ќе се избришат внесените податоци. Со притискање на копчето <Бриши - внесени податоци>, се формира xml-датотека. Таа се потпишува (со притискање на копчето <Бриши>) и со притискање на <Сними> се врши комплетното бришење на сите податоци за соодветниот менувач и соодветната декада. Потоа треба да следи постапката за повторно внесување на податоците (постапката е претходно објаснета).

#### 2.4.3 Известувања од НБРМ

Со избор на копчето *< Известувања од НБРМ*> (во формата за внос, слика 21) се прикажува нова страница со линкови кон дадени известувања (слика 22).

|                                             |                         |                                                                                                    | - 🗆 X                          |
|---------------------------------------------|-------------------------|----------------------------------------------------------------------------------------------------|--------------------------------|
| (←) → Ø http://diii                         | s2012/menuvad           | Vnos.aspx?Greska=OK • C Search                                                                     | <u>, २</u> + ★ ₩ 🙂             |
| 🥔 diiis2012                                 | × 📑                     |                                                                                                    |                                |
| <u>File E</u> dit <u>V</u> iew F <u>a</u> v | rorites <u>T</u> ools   | Help                                                                                               |                                |
|                                             |                         |                                                                                                    |                                |
|                                             |                         | Народна банка на Република Северна Македонија                                                      |                                |
| Почетна страна Страна                       |                         | Декаден извештај за промет реал                                                                    | изиран од менувачко работење   |
|                                             |                         | ИЗВЕСТУВАЊЕ ОД НАРОДНАТА БАНКА ОД 23.03.2011 година                                                |                                |
|                                             |                         | Упатство за дополнување на Упатството за спроведување на Одлуката за менувачки работи              |                                |
|                                             |                         | Известување за одговорот на прашање поставено од овластен менувач                                  |                                |
|                                             |                         | Известување за престанок на употреба на старите лични карти                                        |                                |
|                                             |                         | Известување од Амбасадата на САД за нова банкнота од 100 долари                                    |                                |
|                                             |                         | Упатството за менувачко работење верзија 2.2                                                       |                                |
| (1                                          | Н <mark>ОВО)</mark> Упа | ството за изменување на Упатството за спроведување на Одлуката за менувачки работи, Службен Весник | бр. 89/18                      |
|                                             |                         |                                                                                                    |                                |
|                                             |                         | Назад                                                                                              |                                |
|                                             |                         |                                                                                                    |                                |
| НБРСМ                                       |                         | Контакт тел.                                                                                       | за техничка помош: 02 3108 555 |
| <                                           |                         |                                                                                                    |                                |

Слика 22

#### 2.4.4 Известување за времено отсуство од работа

Со избор на копчето "Известување за времено отсуство од работа, (слика 21) се прикажува нова страница за внос на времени отсуства (слика 23).

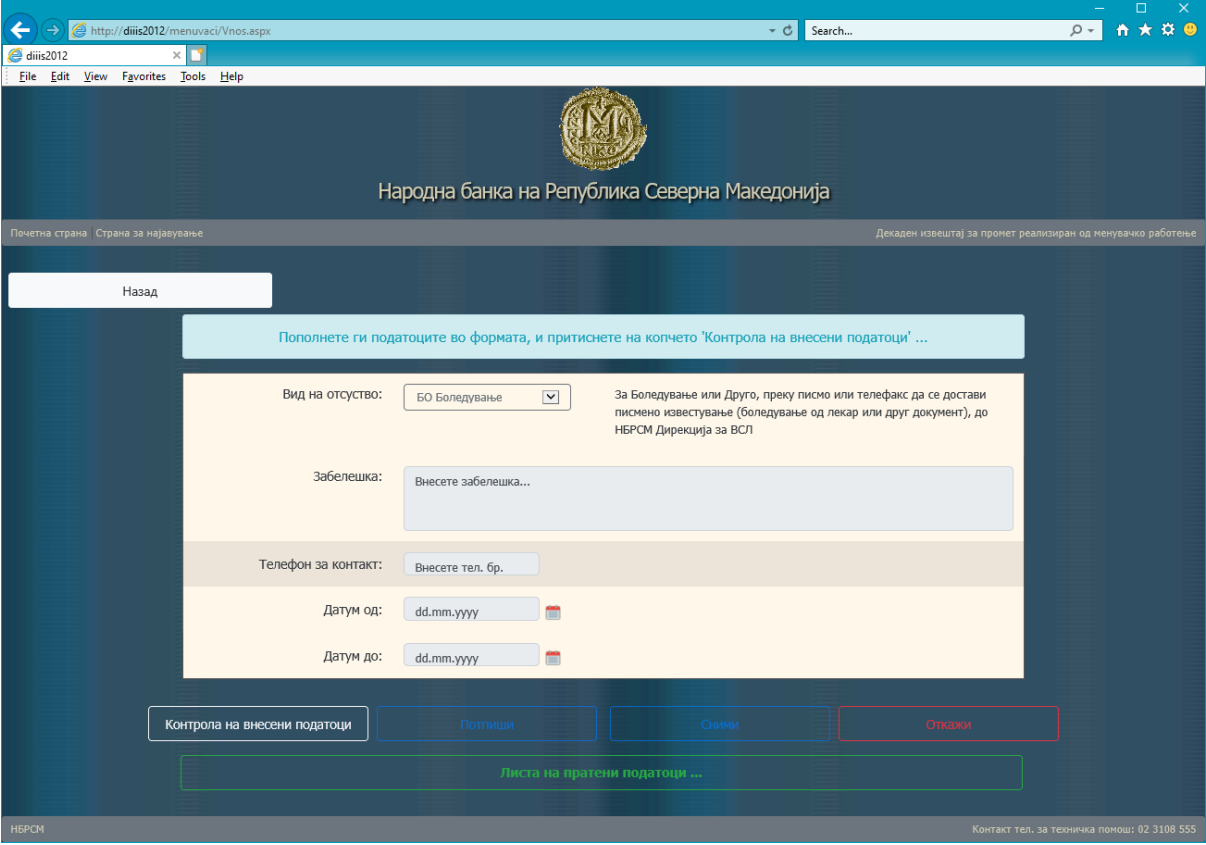

Слика 23

На оваа страница се внесуваат потребните податоци (избор на тип на отсуство, забелешка доколку има, телефонски број, датум од, и датум до), се клика на копчето <*Контрола на внесени податоци>*, (по што се прикажува прозорец со порака "*Продолжете со дигитално потпишување …*", слика 25) потоа на копчето <*Потпиши>*, и на крај <*Сними>*. За прикажување на листа на веќе внесените времени отсуства, се избира копчето <*Листа на пратени податоци*>, со што се прикажува нова страница (слика 24).

| ← → 🦉 http://dii          | iis2012/menuvaci/Ner       | abotenje.aspx                 |                    |                        | Ŧ         | C Search         |                   |        |                        | ر | - □<br>2 - 11 1 | i⊃<br>★¤ | ×  |
|---------------------------|----------------------------|-------------------------------|--------------------|------------------------|-----------|------------------|-------------------|--------|------------------------|---|-----------------|----------|----|
| 🥑 diiis2012               | × 📑                        |                               |                    |                        |           |                  |                   |        |                        |   |                 |          |    |
| <u>File Edit View Fa</u>  | vorites Jools <u>H</u> elp | )                             |                    |                        |           |                  |                   |        |                        |   |                 |          |    |
| Tioverna crpana (Crpana : |                            |                               |                    |                        |           |                  |                   |        |                        |   |                 |          | ľ  |
| Ha                        | зад                        |                               |                    |                        |           |                  |                   |        |                        |   |                 |          |    |
|                           |                            |                               |                    |                        |           |                  |                   |        |                        |   |                 |          |    |
|                           | Избери                     | Матичен број                  | Датум од прекин    | Датум до прекин        | Причина   | Причина<br>опис  | Број на<br>денови | Статус | СтатусОпис             |   |                 |          | l. |
|                           | Избери                     | 4064488                       | 21.11.2019         | 21.11.2019             | ДР        | Друго            | 1                 | e      | Внесено<br>електронски |   |                 |          |    |
|                           | Избери                     | 4064488                       | 02.11.2019         | 15.11.2019             | БО        | Боледување       | 14                | e      | Внесено<br>електронски |   |                 |          |    |
|                           | Избери                     | 4064488                       | 31.10.2019         | 31.10.2019             | бО        | Боледување       | 1                 | e      | Внесено<br>електронски |   |                 |          |    |
|                           | Избери                     | 4064488                       | 21.10.2019         | 21.10.2019             | ДР        | Друго            | 1                 | e      | Внесено<br>електронски |   |                 |          |    |
|                           | Избери                     | 4064488                       | 17.10.2019         | 17.10.2019             | БО        | Боледување       | 1                 | e      | Внесено<br>електронски |   |                 |          |    |
|                           | Избери                     | 4064488                       | 10.10.2019         | 15.10.2019             | ДР        | Друго            | 6                 | I      | Коригирано<br>во НБРСМ |   |                 |          |    |
|                           | Избери                     | 4064488                       | 19.02.2019         | 28.02.2019             | ДР        | Друго            | 10                | e      | Внесено<br>електронски |   |                 |          |    |
|                           | Избери                     | 4064488                       | 01.12.2014         | 15.01.2015             | 60        | Боледување       | 46                | e      | Внесено<br>електронски |   |                 |          |    |
|                           | Избери                     | 4064488                       | 20.11.2014         | 28.11.2014             | го        | Годишен<br>Одмор | 9                 | e      | Внесено<br>електронски |   |                 |          |    |
|                           | Избери                     | 4064488                       | 08.06.2014         | 13.06.2014             | 60        | Боледување       | 6                 | e      | Внесено<br>електронски |   |                 |          |    |
|                           | Листа на прате             | ни податоци за отсуства од: 4 | 064488.            |                        |           |                  |                   |        |                        |   |                 |          |    |
|                           |                            |                               | За бришење, избере | те податоци од листата | а погоре. |                  |                   |        |                        |   |                 |          |    |
|                           |                            |                               |                    |                        |           |                  |                   |        | _                      |   |                 |          |    |
|                           | Контрола на из             | браните податоци              |                    |                        |           |                  |                   |        |                        |   |                 |          |    |
|                           |                            |                               |                    |                        |           |                  |                   |        |                        |   |                 |          |    |

Слика 24

| inttp://dilis2012/menuvaci/iverabotenje.aspx |                                    | • C search                                                                                                    |                                          |                           |
|----------------------------------------------|------------------------------------|----------------------------------------------------------------------------------------------------|------------------------------------------|---------------------------|
| File Edit View Eavorites Tools Help          |                                    |                                                                                                    |                                          |                           |
| i De For Tra Bourn Toon Tra                  | Народна банка на Репу              | блика Северна Македонија                                                                                                    |                                          |                           |
| Почетна страна. Страна за најарување         |                                    | n                                                                                                    |                                          | ран ол менулачко работење |
| Назад                                        |                                    |                                                                                                    |                                          |                           |
|                                              | Внесените по,<br>Продолжете со диг | <b>датоци се во ред.</b><br>ктално потпишување                                                                              |                                          |                           |
| Вид на отсус                                 | <b>ГВО:</b> БО Боледување 💟        | За Боледување или Друго, преку писмо или телес<br>писмено известување (боледување од лекар или ,<br>НБРСМ Дирекција за ВСЛ. | факс да се достави<br>друг документ), до |                           |
| 3a6ene                                       | JKа: Внесете забелешка             |                                                                                                    |                                          |                           |
| Телефон за кон                               | 1234567                            |                                                                                                    |                                          |                           |
| Дату                                         | од: 27.11.2019                     |                                                                                                    |                                          |                           |
| Дату                                         | до: 27.11.2019                     |                                                                                                    |                                          |                           |
| Контрола на внесени податоци                 |                                    |                                                                                                    |                                          |                           |
|                                              |                                    |                                                                                                    |                                          |                           |
| нбрсм                                        |                                    |                                                                                                    |                                          | жничка помош: 02 3108 555 |

Слика 25

На оваа страница (слика 24) се прикажува листа на пратени времени отсуства, кои може да се изберат и да се бришат, доколку се исполнети одредени услови.

Доколку се сака да се брише некое времено отсуство од листата, прво се клика на линкот *«Избери»* (од горната табела. Понатаму треба да се клика на копче *«Контрола на избраните податоци »* (по што се прикажува прозорец со порака "Продолжете со потпишување ...", слика 26), *«Потпиши»* и на крај *Бриши»*.

|                           | http://      | diiis2012/n        | nenuvaci | i/ListaNerabotenie.aspx    |                                     |                                                | -       | C Search         | luu               |        |                        | Q <del>,</del>  |              | ×<br># @ |
|---------------------------|--------------|--------------------|----------|----------------------------|-------------------------------------|------------------------------------------------|---------|------------------|-------------------|--------|------------------------|-----------------|--------------|----------|
| diiis2012                 | 9 map///     | amseore/           | ×        | , elstariteraboren jetaspx |                                     |                                                |         | O Scaren         |                   |        |                        |                 |              |          |
| <u>F</u> ile <u>E</u> dit | <u>V</u> iew | F <u>a</u> vorites | Tools    | <u>H</u> elp               |                                     |                                                |         |                  |                   |        |                        |                 |              |          |
|                           |              |                    |          | _                          |                                     |                                                |         |                  |                   |        |                        |                 |              | ^        |
|                           |              | Назад              |          |                            |                                     |                                                |         |                  |                   |        |                        |                 |              |          |
|                           |              |                    | Избери   | Матичен број               | Датум од прекин                     | Датум до прекин                                | Причина | Причина<br>опис  | Број на<br>денови | Статус | СтатусОпис             |                 |              |          |
|                           |              |                    | Избери   | 4064488                    | 21.11.2019                          | 21.11.2019                                     | др      | Друго            | 1                 | e      | Внесено<br>електронски |                 |              |          |
|                           |              |                    | Избери   | 4064488                    | 02.11.2019                          | 15.11.2019                                     | БО      | Боледување       | 14                | e      | Внесено<br>електронски |                 |              |          |
|                           |              |                    | Избери   | 4064488                    | 31.10.2019                          | 31.10.2019                                     | БО      | Боледување       | 1                 | e      | Внесено<br>електронски |                 |              |          |
|                           |              |                    | Избери   | 4064488                    | 21.10.2019                          | 21.10.2019                                     | ДР      | Друго            | 1                 | e      | Внесено<br>електронски |                 |              |          |
|                           |              |                    | Избери   | 4064488                    | 17.10.2019                          | 17.10.2019                                     | БО      | Боледување       | 1                 | e      | Внесено<br>електронски |                 |              |          |
|                           |              |                    | Избери   | 4064488                    | 10.10.2019                          | 15.10.2019                                     | ДР      | Друго            | 6                 | I      | Коригирано во<br>НБРСМ |                 |              |          |
|                           |              |                    | Избери   | 4064488                    | 19.02.2019                          | 28.02.2019                                     | ДР      | Друго            | 10                | e      | Внесено<br>електронски |                 |              |          |
|                           |              |                    | Избери   | 4064488                    | 01.12.2014                          | 15.01.2015                                     | БО      | Боледување       | 46                | e      | Внесено<br>електронски |                 |              |          |
|                           |              |                    | Избери   | 4064488                    | 20.11.2014                          | 28.11.2014                                     | го      | Годишен<br>Одмор | 9                 | e      | Внесено<br>електронски |                 |              |          |
|                           |              |                    | Избери   | 4064488                    | 08.06.2014                          | 13.06.2014                                     | БО      | Боледување       | 6                 | e      | Внесено<br>електронски |                 |              |          |
|                           |              |                    |          |                            |                                     |                                                |         |                  |                   |        |                        |                 |              |          |
|                           |              | Í                  |          |                            | <b>Избраните</b><br>Продолжете со , | а податоци се во ред.<br>дигитално потпишувањи | e       |                  |                   |        |                        |                 |              |          |
|                           |              |                    |          |                            |                                     |                                                |         |                  |                   |        |                        |                 |              |          |
|                           |              | Конт               | грола н  | а избраните податоци       |                                     |                                                |         |                  |                   |        |                        |                 |              |          |
| нбрсм                     |              |                    |          |                            |                                     |                                                |         |                  |                   |        | Контакт тел.           | за техничка пом | 10ш: 02 3101 | 8 555 🗡  |

Слика 26

## 2.4.5 Видови грешки

При активирање на проверката за грешки (логичка контрола) се контролираат и се појавуваат следниве видови грешки:

| Грешна почетна состојба         Почетната состојба не е еднаква со крајната<br>од претходното известување за соодветната<br>валута - само за менувачи, не и за банки           Грешна крајна состојба         Крајната состојба не се да биде негативна<br>- само за менувачи, не и за банки           Негативна крајна состојба         Крајната состојба не се да биде негативна<br>- само за менувачи, не и за банки           Грешен куповен курс         Грешка во износот на куповниот курс (+-2, +-<br>3,+-4)           Негативна крајна состојба         Доколку податоците за купени девизи се 0,<br>тогаш не е потребен податок за куповниот<br>курс           Недостасува податок за куповниот<br>курс         Доколку е пополнет барем еден податокот за<br>купени девизи, потребен е и податокот за<br>куповниот курс           Грешен продажен курс         Грешка во износот на продажниот курс (+-2,<br>+-3,+-4)           Не е потребен податок за продажниот курс         Доколку е пополнет барем еден податок за<br>куповниот курс           Грешен продажен курс         Грешка во износот на продажниот курс (+-2,<br>+-3,+-4)           Не е потребен податок за<br>продажниот курс         Доколку податоците за продажниот курс (+-2,<br>+-3,+-4)           Не опотребен податок за продажни курс         Доколку податоците за продажниот курс (+-2,<br>+-3,+-4)           Не опотребен податок за продажни курс         Доколку е пополне барем еден податок за<br>продажниот курс           Недостасува податок за продажен и<br>издавања во денари и<br>издавања во денари и<br>или издавања во денари и<br>или издавања во денари и<br>или издавања во денари и<br>или издавања во денари и<br>или издавања                                                                                                    | Тип на грешка                            | Опис                                                                                                    |
|----------------------------------------------------------------------------------------------------|------------------------------------------|----------------------------------------------------------------------------------------------------|
| од претходното известуване за соодветната<br>валута - само за менувачи, не и за банки<br>Грешна крајна состојба<br>Крајната состојба не е пресметковно точна -<br>само за менувачи, не и за банки<br>Крајната состојба не смее да биде негативна<br>- само за менувачи, не и за банки<br>Грешен куповен курс<br>Грешка во износот на куповниот курс (+-2, +-<br>3,+-4)<br>Негативна крајна состојба<br>Не е потребен податок за куповниот<br>курс<br>Грешка во износот на куповниот курс<br>Педостасува податок за куповниот<br>курс<br>Грешен продажен курс<br>Грешен продажен курс<br>Грешен продажен курс<br>Грешка во износот на продажниот курс<br>Грешен продажен курс<br>Грешен продажен курс<br>Грешка во износот на продажниот курс<br>Грешен продажен курс<br>Педостасува податок за продажен<br>курс<br>Педостасува податок за продажен<br>курс<br>Педостасува податок за продажен<br>курс<br>Педостасува податок за продажен<br>курс<br>Педостасува податок за продажен<br>курс<br>Педостасува податок за продажен<br>курс<br>Педостасува податок за продажен<br>курс<br>Педостасува податок за продажен<br>курс<br>Педостасува податок за продажен<br>курс<br>Педостасува податок за продажен<br>курс<br>Педостасува податок за продажен<br>курс<br>Пестои слог за валутата 807<br>За валутата 807 е потребен податок<br>само за примања во денари и<br>издавања во денари (колона 7 и 13)<br>Не е потребен податок само за<br>примања во денари и издавања во<br>денари (колона 7 и 13)<br>Недостасува податок издавања во<br>денари (колона 7 и 13)<br>Недостасува податок издавања во<br>денари (колона 7 и 13)<br>Недостасува податок издавања во<br>денари (колона 7)<br>Недостасува податок издавања во<br>денари (колона 7)<br>Недостасува податок примања во<br>денари (колона 7)<br>Недостасува податок примања во<br>денари (колона 7)<br>Недостасува податок примања во<br>денари (колона 7)<br>Недостасува податок примања во<br>денари (колона 7)<br>Недостасува податок примања во<br>денари (колона 7)<br>Недостасува податок примања во<br>денари (колона 7)<br>Недостасува податок примања во<br>денари (колона 7)<br>Недостасува податок примања во<br>денари (колона 7)<br>Недостасува податок примања во<br>денари (колона 7)<br>Недостасува податок примањ | Грешна почетна состојба                  | Почетната состојба не е еднаква со крајната                                                                        |
| валута - само за менувачи, не и за банки           Грешна крајна состојба         Крајната состојба не спресметковно точна -<br>само за менувачи, не и за банки           Негативна крајна состојба         Крајната состојба не смее да биде негативна<br>- само за менувачи, не и за банки           Грешен куповен курс         Грешка во износот на куповниот курс (+-2, +-<br>3, +-4)           Негативна крајна состојба         Доколку податоците за купени девизи се 0,<br>тогаш не е потребен податок за куповниот<br>курс           Не е потребен податок за куповниот<br>курс         Доколку податоците за купени девизи се 0,<br>тогаш не е потребен податок за<br>купени девизи, потребен е и податокот за<br>купени девизи, потребен е и податокот за<br>куповниот курс           Решен продажен курс         Грешка во износот на продажниот курс (+-2,<br>+-3, +-4)           Не е потребен податок за<br>продажниот курс         Доколку податоците за продадени девизи се<br>0, тогаш не е потребен ополнување на<br>податокот за продажниот курс           Не е потребен податок за<br>продажниот курс         Доколку е пополнет барем еден податок за<br>продажниот курс           Не постои слог за валутата 807         Недостасува податок за продажниот курс           Не постои слог за валутата 807         За валутата 807           За валутата 807 е потребен податок<br>само за примања во денари и<br>издавања во денари и издавања во<br>денари (колона 7 и 13)         Постои непотребен податок ко во други<br>колони, наместо податок ко во други<br>колони, издавања во денари, колона 7 и 13,<br>поради тоа што валутата е различна од 807)           Недостасува податок издавања во<br>денари (колона                                                                                                    |                                          | од претходното известување за соодветната                                                                          |
| Грешна крајна состојба         Крајната состојба не спресметковно точна -<br>само за менувачи, не и за банки           Негативна крајна состојба         Крајната состојба не смее да биде негативна<br>- само за менувачи, не и за банки           Грешен куповен курс         Грешка во износот на куповниот курс (+-2, +-<br>3,+-4)           Негативна крајна состојба         Доколку податоците за купени девизи се 0,<br>тогаш не е потребен податок за куповниот<br>курс           Недостасува податок за куповниот<br>курс         Доколку е пополнет барем еден податок за<br>купени девизи, потребен е и податокот за<br>купени девизи, потребен е и податокот за<br>куповниот курс           Грешен продажен курс         Грешка во износот на продажниот курс (+-2,<br>+-3,+-4)           Не е потребен податок за продажниот курс         Грешка во износот на продажниот курс (+-2,<br>+-3,+-4)           Не е потребен податок за<br>продажниот курс         Доколку податоците за продадени девизи се<br>0, тогаш не е потребен опополнување на<br>податокот за продажниот курс           Не е потребен податок за<br>продажниот курс         Доколку податоците за продадени девизи се<br>0, тогаш не е потребен полопли кррс           Недостасува податок за продажниот курс         Доколку е пополнет барем еден податок за<br>продажниот курс           Не постои слог за валутата 807         За валутата 807 на продаток за придата 807           За валутата 807 е потребен податок<br>само за примања во денари и<br>издавања во денари и издавања во<br>денари (колона 7 и 13)         Постои непотребен податок ко сораток ко денари<br>или и двете (колона 7 и 13)           Не остребен податок из                                                                                                    |                                          | валута - само за менувачи, не и за банки                                                                           |
| само за менувачи, не и за банки           Негативна крајна состојба         Крајната состојба не смее да биде негативна<br>- само за менувачи, не и за банки           Грешен куповен курс         Грешка во износот на куповниот курс (+-2, +-<br>3,+-4)           Негативна крајна состојба         Доколку податоците за купени девизи се 0,<br>тогаш не е потребно пополнување на<br>податокот за куповниот курс           Недостасува податок за куповниот<br>курс         Доколку е пополнет барем еден податок за<br>куповниот курс           Грешен продажен курс         Доколку податоците за продажниот курс           Грешен продажен курс         Грешка во износот на продажниот курс (+-2,<br>+-3,+-4)           Не е потребен податок за<br>продажниот курс         Грешка во износот на продажниот курс (+-2,<br>+-3,+-4)           Не е потребен податок за<br>продажниот курс         Грешка во износот на продажниот курс (+-2,<br>+-3,+-4)           Не е потребен податок за<br>продажниот курс         Доколку податоците за продадени девизи се<br>0, тогаш не е потребно пополнување на<br>податокот за продажниот курс           Недостасува податок за продажниот курс         Доколку податоците за продадени девизи се<br>0, тогаш не е потребен податок за<br>продажниот курс           Не постои слог за валутата 807         Недостасува податок за продажниот курс           За валутата 807 е потребен податок 3а<br>продажниот курс         За валутата 807 постои податок во други<br>колони, наместо податок во други           За валутата во денари и<br>или и двете (колона 7 и 13)         Постои непотребен податок к за примања во денари<br>или                                                                                                    | Грешна крајна состојба                   | Крајната состојба не е пресметковно точна -                                                                        |
| Негативна крајна состојба         Крајната состојба не смее да биде негативна<br>- само за менувачи, не и за банки           Грешен куповен курс         - само за менувачи, не и за банки           Грешен куповен курс         - само за менувачи, не и за банки           Не е потребен податок за куповниот<br>курс         Доколку податоците за купени девизи се 0,<br>тогаш не е потребно пополнување на<br>податокот за куповниот<br>курс           Недостасува податок за куповниот<br>курс         Доколку податоците за купени девизи, се 0,<br>тогаш не е потребен одаток за<br>купени девизи, потребен е и податокот за<br>куповниот курс           Грешен продажен курс         - Доколку податоците за продажниот курс (+-2,<br>+-3,+-4)           Не е потребен податок за<br>продажниот курс         - Доколку податоците за продажниот курс (+-2,<br>+-3,+-4)           Не е потребен податок за<br>продажниот курс         - Доколку податоците за продажниот курс (+-2,<br>+-3,+-4)           Не е потребен податок за<br>продажниот курс         Доколку податоците за продажниот курс (-2,<br>                                                                                                    |                                          | само за менувачи, не и за банки                                                                                    |
| - само за менувачи, не и за банки           Грешен куповен курс         Грешка во износот на куповниот курс (+-2, +-<br>3,+-4)           Негативна крајна состојба         Доколку податоците за купени девизи се 0,<br>тогаш не е потребен податок за куповниот<br>курс           Недостасува податок за куповниот<br>курс         Доколку податоците за купени девизи се 0,<br>тогаш не е потребен сололнување на<br>податокот за куповниот курс           Грешен продажен курс         Доколку податоците за продажниот курс (+-2,<br>+-3,+-4)           Не е потребен податок за<br>продажниот курс         Грешка во износот на продажниот курс (+-2,<br>+-3,+-4)           Не е потребен податок за<br>продажниот курс         Доколку податоците за продадени девизи се<br>0, тогаш не е потребен пополнување на<br>податокот за продажниот курс           Не е потребен податок за<br>продажниот курс         Доколку податоците за продадени девизи се<br>0, тогаш не е потребен податок за<br>продажниот курс           Не постои слог за валутата 807         Недостасува податок за продажниот курс           За валутата 807 е потребен податок         За валутата 807 постои податок во колоната за<br>продажниот курс           Не е потребен податок само за<br>примања во денари и издавања во<br>денари (колона 7 и 13)         Постои непотребен податок (не треба да се<br>послон непотребен податок само за<br>примања во денари и издавања во<br>денари (колона 7 и 13)           Не е потребен податок издавања во<br>денари (колона 7 и 13)         Доколку е пополнет барем еден податок за<br>купени девизи (колона 7 и 13)           Недостасува податок издавања во<br>денари (колона 7)         Доколку е по                                                                                                    | Негативна крајна состојба                | Крајната состојба не смее да биде негативна                                                                        |
| Грешен куповен курс         Грешка во износот на куповниот курс (+-2, +-<br>3,+-4)           Негативна крајна состојба         Доколку податоците за купени девизи се 0,<br>тогаш не е потребен ополонување на<br>податокот за куповниот<br>курс           Недостасува податок за куповниот<br>курс         Доколку податоците за купени девизи се 0,<br>тогаш не е потребен е и податок за<br>купени девизи, потребен е и податокот за<br>куповниот курс           Грешен продажен курс         Доколку податоците за продадени девизи се<br>продажниот курс           Не е потребен податок за<br>продажниот курс         Доколку податоците за продадени девизи се<br>0, тогаш не е потребен о пополнување на<br>податокот за продажниот курс           Не е потребен податок за<br>продажниот курс         Доколку податоците за продадени девизи се<br>0, тогаш не е потребен о пополнување на<br>податокот за продажниот курс           Не постои слог за валутата 807         Доколку е пополнет барем еден податок за<br>продажниот курс           Не постои слог за валутата 807         За валутата 807 постои податок во други<br>колони, наместо податок ко во колоната за<br>примања во денари и<br>издавања во денари и издавања во<br>денари (колона 7 и 13)         Постои непотребен податок (не треба да се<br>пополнува податок за продаток (не треба да се<br>пополнува податок за примања во денари<br>или издавања во денари и<br>или издавања во денари (колона 7 и 13)           Недостасува податок издавања во<br>денари (колона 13)         Доколку е пополнет барем еден податок за<br>купени девизи (колона 3, 4 или 5) потребен е<br>податок за издавања во денари (колона 13)           Недостасува податок примања во<br>денари (колона 7)         Доколку е пополнет барем еден податок за<br>купени девизи (ко                                                                                                    |                                          | - само за менувачи, не и за банки                                                                                  |
| Негативна крајна состојба         Доколку податоците за купени девизи се 0, тогаш не е потребен податок за куповниот курс           Недостасува податок за куповниот курс         Доколку е пополнет барем еден податок за куповниот курс           Прешен продажен курс         Грешка во износот на продажниот курс           Грешен продажен курс         Грешка во износот на продажниот курс (+-2, +-3, +-4)           Не е потребен податок за продажен курс         Доколку податоците за продадени девизи се 0, тогаш не е потребно пополнување на податокот за продажниот курс           Недостасува податок за продажен курс         Доколку податоците за продадени девизи се 0, тогаш не е потребно пополнување на податокот за продажниот курс           Не потребен податок за продажни курс         Доколку податоците за продадени девизи се 0, тогаш не е потребно пополнување на податокот за продажниот курс           Не постои слог за валутата 807         Доколку податоците барем еден податок за продадени девизи, потребен е и податок та продажниот курс           Не постои слог за валутата 807         Недостасува податок во дорти           за валутата 807 е потребен податок         За валутата 807 постои податок во денари и издавања во денари и издавања во денари и издавања во денари и издавања во денари и или издавања во денари или издавања во денари или издавања во денари или издавања во денари или издавања во денари и издавања во денари или издавања во денари или издавања во денари (колона 7 и 13)           Не е потребен податок ка торадток за купени девизи (колона 3, 4 или 5) потребен е податок за купени девизи (колона 3, 4 или 5) потребен е податок за издавања во д                                                                                                    | Грешен куповен курс                      | Грешка во износот на куповниот курс (+-2, +-<br>3,+-4)                                                             |
| Не е потребен податок за куповниот<br>курс         Доколку податоците за купени девизи се 0,<br>тогаш не е потребно пополнување на<br>податокот за куповниот курс           Недостасува податок за куповниот<br>курс         Доколку е пополнет барем еден податок за<br>купени девизи, потребен е и податокот за<br>купени девизи, потребен е и податокот за<br>куповниот курс           Грешен продажен курс         Грешка во износот на продажниот курс (+-2,<br>+-3,+-4)           Не е потребен податок за<br>продажниот курс         Доколку податоците за продажниот курс (+-2,<br>+-3,+-4)           Не е потребен податок за<br>продажниот курс         Доколку податоците за продажниот курс           Недостасува податок за продажен<br>курс         Доколку е пополнет барем еден податок за<br>продажниот курс           Не постои слог за валутата 807         За валутата 807           За валутата 807 е потребен податок<br>за примања во денари и<br>издавања во денари (колона 7 и 13)         Недостасува податок во колоната за<br>примања во денари и издавања во<br>денари (колона 7 и 13)           Не е потребен податок само за<br>примања во денари и издавања во<br>денари (колона 7 и 13)         Постои непотребен податок (не треба да се<br>пополнува податок за примања во денари<br>или издавања во денари, колона 7 и 13)           Недостасува податок примања во<br>денари (колона 13)         Доколку е пополнет барем еден податок за<br>купени девизи (колона 3, 4 или 5) потребен е<br>податок за издавања во денари (колона 13)           Недостасува податок примања во<br>денари (колона 7)         Доколку е пополнет барем еден податок за<br>купени девизи на резиденти или<br>нерезиденти (колона 8 или 9) потребен е<br>додаток за примања во денари (колона 7)<                                                                                                    | Негативна крајна состојба                |                                                                                                    |
| Недостасува податок за куповниот<br>курс         Доколку е пополнет барем еден податок за<br>купени девизи, потребен е и податокот за<br>куповниот курс           Грешен продажен курс         Грешка во износот на продажниот курс (+-2,<br>+-3,+-4)           Не е потребен податок за<br>продажниот курс         Доколку е пополнет барем еден податок усс<br>(-2, +-3,+-4)           Не е потребен податок за<br>продажниот курс         Доколку е пополнет барем еден податок за<br>продадени девизи, потребен е и податок за<br>продадени девизи, потребен е и податок за<br>продадени девизи, потребен е и податок за<br>продадени девизи, потребен е и податок за<br>продадени девизи, потребен е и податок за<br>продадени девизи, потребен е и податок за<br>продадени девизи, потребен е и податок за<br>продадени девизи, потребен е и податок за<br>продадени девизи, потребен е и податок за<br>продадени девизи, потребен е и податок за<br>продадени девизи, потребен е и податок за<br>продадени девизи, потребен е и податок за<br>продадени девизи, потребен е и податок за<br>продадени девизи, потребен е и податок за<br>продадени и своток као одаток као за<br>примања во денари и<br>или и двете (колона 7 и 13)           Не е потребен податок само за<br>примања во денари и издавања во<br>денари (колона 7 и 13)         Постои непотребен податок као да се<br>пополнува податок за примања во денари<br>или и здавања во денари, колона 7 или 13,<br>поради тоа што валутата е различна од 807)           Недостасува податок издавања во<br>денари (колона 13)         Доколку е пополнет барем еден податок за<br>купени девизи (колона 3, 4 или 5) потребен е<br>податок за издавања во денари (колона 13)           Недостасува податок примања во<br>денари (колона 7)         Доколку е пополнет барем еден податок за<br>продадени девизи на резиденти или<br>нерезиденти (колона 8 или 9) потребен е<br>додаток за примања во денари (колона 7)                                                                                                    | Не е потребен податок за куповниот курс  | Доколку податоците за купени девизи се 0,<br>тогаш не е потребно пополнување на<br>податокот за куповниот курс     |
| Грешен продажен курс         Грешка во износот на продажниот курс (+-2,<br>+-3,+-4)           Не е потребен податок за<br>продажниот курс         Доколку податоците за продадени девизи се<br>0, тогаш не е потребно пополнување на<br>податокот за продажниот курс           Недостасува податок за продажен<br>курс         Доколку е пополнет барем еден податок за<br>продажниот курс           Не постои слог за валутата 807         За валутата 807 е потребен податок<br>само за примања во денари и<br>издавања во денари (колона 7 и 13)           Не е потребен податок само за<br>примања во денари и издавања во<br>денари (колона 7 и 13)         Постои непотребен податок во колоната за<br>примања во денари и издавања во<br>денари (колона 7 и 13)           Недостасува податок издавања во<br>денари (колона 7 и 13)         Постои непотребен податок за примања во денари<br>или и двете (колона 7 и 13)           Недостасува податок издавања во<br>денари (колона 13)         Постои непотребен податок за примања во денари<br>и (колона 13)           Недостасува податок примања во<br>денари (колона 7)         Доколку е пополнет барем еден податок за<br>продадени девизи (колона 3, 4 или 5) потребен е<br>податок за издавања во денари (колона 13)           Недостасува податок примања во<br>денари (колона 7)         Доколку е пополнет барем еден податок за<br>продадени девизи (колона 3, 4 или 5) потребен е<br>податок за издавања во денари (колона 13)           Недостасува податок примања во<br>денари (колона 7)         Доколку е пополнет барем еден податок за<br>продадени девизи на резиденти или<br>нерезиденти (колона 8 или 9) потребен е<br>додаток за примања во денари (колона 7)                                                                                                    | Недостасува податок за куповниот курс    | Доколку е пополнет барем еден податок за<br>купени девизи, потребен е и податокот за<br>куповниот курс             |
| Не е потребен податок за<br>продажниот курс         Доколку податоците за продадени девизи се<br>0, тогаш не е потребно пополнување на<br>податокот за продажниот курс           Недостасува податок за продажни<br>курс         Доколку е пополнет барем еден податок за<br>продадени девизи, потребен е и податокот за<br>продажниот курс           Не постои слог за валутата 807         Недостасува податок во денари и<br>издавања во денари и<br>издавања во денари (колона 7 и 13)         Недостасува податок во други<br>колони, наместо податок во колоната за<br>примања во денари и издавања во<br>денари (колона 7 и 13)         Постои непотребен податок (не треба да се<br>пополнува податок издавања во<br>денари (колона 13)         Постои непотребен податок за примања во денари<br>или издавања во денари и издавања во<br>денари (колона 13)         Постои непотребен податок за примања во денари<br>или издавања во денари и издавања во<br>денари (колона 13)         Постои непотребен податок за примања во денари<br>или издавања во денари и издавања во<br>денари (колона 13)         Постои непотребен податок за примања во денари<br>или издавања во денари или издавања во<br>денари (колона 13)         Постои непотребен податок за примања во денари<br>или издавања во денари (колона 13)           Недостасува податок примања во<br>денари (колона 7)         Доколку е пополнет барем еден податок за<br>продадени девизи на резиденти или<br>нерезиденти (колона 8 или 9) потребен е<br>додаток за примања во денари (колона 7)           Непостоечка шифра на валута         Немате известено за валута                                                                                                    | Грешен продажен курс                     | Грешка во износот на продажниот курс (+-2,<br>+-3,+-4)                                                             |
| Недостасува податок за продажен<br>курс       Доколку е пополнет барем еден податок за<br>продадени девизи, потребен е и податокот за<br>продажниот курс         Не постои слог за валутата 807       За валутата 807 е потребен податок<br>само за примања во денари и<br>издавања во денари (колона 7 и 13)       За валутата 807 постои податок во други<br>колони, наместо податок во колоната за<br>примања во денари (колона 7 и 13)         Не е потребен податок само за<br>примања во денари и издавања во<br>денари (колона 7 и 13)       Постои непотребен податок (не треба да се<br>пополнува податок са а примања во денари<br>или и двете (колона 7 и 13)         Не е потребен податок само за<br>примања во денари и издавања во<br>денари (колона 7 и 13)       Постои непотребен податок (не треба да се<br>пополнува податок са а примања во денари<br>или издавања во денари, колона 7 или 13,<br>поради тоа што валутата е различна од 807)         Недостасува податок примања во<br>денари (колона 13)       Доколку е пополнет барем еден податок за<br>купени девизи (колона 3, 4 или 5) потребен е<br>податок за издавања во денари (колона 13)         Недостасува податок примања во<br>денари (колона 7)       Доколку е пополнет барем еден податок за<br>купени девизи на резиденти или<br>нерезиденти (колона 8 или 9) потребен е<br>додаток за примања во денари (колона 7)         Непостоечка шифра на валута       Немате известемо за валута                                                                                                    | Не е потребен податок за продажниот курс | Доколку податоците за продадени девизи се<br>0, тогаш не е потребно пополнување на<br>податокот за продажниот курс |
| курс продадени девизи, потребен е и податокот за продажниот курс<br>Не постои слог за валутата 807 Недостасува податок за валутата 807<br>За валутата 807 е потребен податок само за примања во денари и издавања во денари и издавања во денари и или и двете (колона 7 и 13)<br>Не е потребен податок само за примања во денари и издавања во денари и издавања во денари (колона 7 и 13)<br>Не е потребен податок само за примања во денари и издавања во денари и издавања во денари, колона 7 и 13)<br>Постои непотребен податок (не треба да се пополнува податок за примања во денари или издавања во денари, колона 7 и 13)<br>Недостасува податок издавања во денари (колона 7 и 13)<br>Недостасува податок издавања во денари (колона 13)<br>Недостасува податок примања во денари (колона 3, 4 или 5) потребен е податок за издавања во денари (колона 13)<br>Недостасува податок примања во денари девизи на резиденти или нерезиденти ики инерезиденти ики инерезиденти ики и нерезиденти ики и нерезиденти (колона 8 или 9) потребен е додаток за примања во денари (колона 7)                                                                                                    | Недостасува податок за продажен          | Доколку е пополнет барем еден податок за                                                                           |
| Не постои слог за валутата 807       Недостасува податок за валутата 807         За валутата 807 е потребен податок само за примања во денари и издавања во денари (колона 7 и 13)       За валутата 807 постои податок во други колони, наместо податок во колоната за примања во денари (колона 7 и 13)         Не е потребен податок само за примања во денари и издавања во денари и издавања во денари и издавања во денари и издавања во денари и издавања во денари (колона 7 и 13)       Постои непотребен податок (не треба да се пополнува податок за примања во денари или издавања во денари или издавања во денари (колона 7 и 13)         Недостасува податок издавања во денари (колона 13)       Доколку е пополнет барем еден податок за купени девизи (колона 3, 4 или 5) потребен е податок за издавања во денари (колона 7)         Недостасува податок примања во денари (колона 7)       Доколку е пополнет барем еден податок за примања во денари (колона 7)         Недостасува податок примања во денари (колона 7)       Доколку е пополнет барем еден податок за продадени девизи на резиденти или нерезиденти (колона 8 или 9) потребен е додаток за примања во денари (колона 7)                                                                                                    | курс                                     | продадени девизи, потребен е и податокот за продажниот курс                                                        |
| За валутата 807 е потребен податок<br>само за примања во денари и<br>издавања во денари (колона 7 и 13)<br>Не е потребен податок само за<br>примања во денари и издавања во<br>денари (колона 7 и 13)<br>Недостасува податок издавања во<br>денари (колона 13)<br>Недостасува податок примања во<br>денари (колона 7)<br>Недостасува податок примања во<br>денари (колона 7)<br>Недостасува податок примања во<br>денари (колона 7)<br>Недостасува податок примања во<br>денари (колона 7)<br>Недостасува податок примања во<br>денари (колона 7)<br>Недостасува податок примања во<br>денари (колона 7)<br>Недостасува податок примања во<br>денари (колона 7)<br>Непостоечка шифра на валута                                                                                                    | Не постои слог за валутата 807           | Недостасува податок за валутата 807                                                                                |
| само за примања во денари и<br>издавања во денари (колона 7 и 13)<br>Не е потребен податок само за<br>примања во денари и издавања во<br>денари (колона 7 и 13)<br>Постои непотребен податок (не треба да се<br>пополнува податок за примања во денари<br>или издавања во денари, колона 7 или 13,<br>поради тоа што валутата е различна од 807)<br>Недостасува податок издавања во<br>денари (колона 13)<br>Ледостасува податок примања во<br>денари (колона 7)<br>Недостасува податок примања во<br>денари (колона 7)<br>Недостасува податок примања во<br>денари (колона 7)<br>Непостоечка шифра на валута                                                                                                    | За валутата 807 е потребен податок       | За валутата 807 постои податок во други                                                                            |
| издавања во денари (колона 7 и 13)<br>Не е потребен податок само за<br>примања во денари и издавања во<br>денари (колона 7 и 13)<br>Недостасува податок издавања во<br>денари (колона 13)<br>Недостасува податок примања во<br>денари (колона 7)<br>Недостасува податок примања во<br>денари (колона 7)<br>Недостасува податок примања во<br>денари (колона 7)<br>Недостасува податок примања во<br>денари (колона 7)<br>Недостасува податок примања во<br>денари (колона 7)<br>Недостасува податок примања во<br>денари (колона 7)<br>Недостасува податок примања во<br>денари (колона 7)<br>Непостоечка шифра на валута                                                                                                    | само за примања во денари и              | колони, наместо податок во колоната за                                                                             |
| или и двете (колона 7 и 13)<br>Не е потребен податок само за<br>примања во денари и издавања во<br>денари (колона 7 и 13)<br>Постои непотребен податок (не треба да се<br>пополнува податок за примања во денари<br>или издавања во денари, колона 7 или 13,<br>поради тоа што валутата е различна од 807)<br>Недостасува податок издавања во<br>денари (колона 13)<br>Недостасува податок примања во<br>денари (колона 7)<br>Непостоечка шифра на валута<br>Немате известено за валута                                                                                                    | издавања во денари (колона 7 и 13)       | примања во денари или издавања во денари                                                                           |
| Не е потребен податок само за<br>примања во денари и издавања во<br>денари (колона 7 и 13)       Постои непотребен податок (не треба да се<br>пополнува податок за примања во денари<br>или издавања во денари, колона 7 или 13,<br>поради тоа што валутата е различна од 807)         Недостасува податок издавања во<br>денари (колона 13)       Доколку е пополнет барем еден податок за<br>купени девизи (колона 3, 4 или 5) потребен е<br>податок за издавања во денари (колона 13)         Недостасува податок примања во<br>денари (колона 7)       Доколку е пополнет барем еден податок за<br>продадени девизи на резиденти или<br>нерезиденти (колона 8 или 9) потребен е<br>додаток за примања во денари (колона 7)         Непостоечка шифра на валута       Немате известено за валута                                                                                                    |                                          | или и двете (колона 7 и 13)                                                                                        |
| примања во денари и издавања во<br>денари (колона 7 и 13) пополнува податок за примања во денари<br>или издавања во денари, колона 7 или 13,<br>поради тоа што валутата е различна од 807)<br>Недостасува податок издавања во<br>денари (колона 13) Доколку е пополнет барем еден податок за<br>купени девизи (колона 3, 4 или 5) потребен е<br>податок за издавања во денари (колона 13)<br>Недостасува податок примања во<br>денари (колона 7) Доколку е пополнет барем еден податок за<br>продадени девизи на резиденти или<br>нерезиденти (колона 8 или 9) потребен е<br>додаток за примања во денари (колона 7)<br>Непостоечка шифра на валута                                                                                                    | Не е потребен податок само за            | Постои непотребен податок (не треба да се                                                                          |
| денари (колона 7 и 13)       или издавања во денари, колона 7 или 13, поради тоа што валутата е различна од 807)         Недостасува податок издавања во денари (колона 13)       Доколку е пополнет барем еден податок за купени девизи (колона 3, 4 или 5) потребен е податок за издавања во денари (колона 13)         Недостасува податок примања во денари (колона 7)       Доколку е пополнет барем еден податок за издавања во денари (колона 13)         Недостасува податок примања во денари (колона 7)       Доколку е пополнет барем еден податок за продадени девизи на резиденти или нерезиденти (колона 8 или 9) потребен е додаток за примања во денари (колона 7)         Непостоечка шифра на валута       Немате известено за валута                                                                                                    | примања во денари и издавања во          | пополнува податок за примања во денари                                                                             |
| поради тоа што валутата е различна од 807)           Недостасува податок издавања во денари (колона 13)         Доколку е пополнет барем еден податок за купени девизи (колона 3, 4 или 5) потребен е податок за издавања во денари (колона 13)           Недостасува податок примања во денари (колона 7)         Доколку е пополнет барем еден податок за продадени девизи на резиденти или нерезиденти (колона 8 или 9) потребен е додаток за примања во денари (колона 7)           Непостоечка шифра на валута         Немате известено за валута                                                                                                    | денари (колона 7 и 13)                   | или издавања во денари, колона 7 или 13,                                                                           |
| Недостасува податок издавања во денари (колона 13)       Доколку е пополнет барем еден податок за купени девизи (колона 3, 4 или 5) потребен е податок за издавања во денари (колона 13)         Недостасува податок примања во денари (колона 7)       Доколку е пополнет барем еден податок за продадени девизи на резиденти или нерезиденти (колона 8 или 9) потребен е додаток за примања во денари (колона 7)         Непостоечка шифра на валута       Немате известено за валута                                                                                                    |                                          | поради тоа што валутата е различна од 807)                                                                         |
| денари (колона 13)       купени девизи (колона 3, 4 или 5) потребен е податок за издавања во денари (колона 13)         Недостасува податок примања во денари (колона 7)       Доколку е пополнет барем еден податок за продадени девизи на резиденти или нерезиденти (колона 8 или 9) потребен е додаток за примања во денари (колона 7)         Непостоечка шифра на валута       Немате известено за валута                                                                                                    | Недостасува податок издавања во          | Доколку е пополнет барем еден податок за                                                                           |
| Податок за издавања во денари (колона 13)<br>Недостасува податок примања во<br>денари (колона 7)<br>Доколку е пополнет барем еден податок за<br>продадени девизи на резиденти или<br>нерезиденти (колона 8 или 9) потребен е<br>додаток за примања во денари (колона 7)<br>Непостоечка шифра на валута                                                                                                    | денари (колона 13)                       | купени девизи (колона 3, 4 или 5) потребен е                                                                       |
| Недостасува податок примања во<br>денари (колона 7) Доколку е пополнет барем еден податок за<br>продадени девизи на резиденти или<br>нерезиденти (колона 8 или 9) потребен е<br>додаток за примања во денари (колона 7)<br>Непостоечка шифра на валута                                                                                                    |                                          | податок за издавања во денари (колона 13)                                                                          |
| денари (колона 7)       продадени девизи на резиденти или<br>нерезиденти (колона 8 или 9) потребен е<br>додаток за примања во денари (колона 7)         Непостоечка шифра на валута       Немате известено за валута                                                                                                    | Недостасува податок примања во           | доколку е пополнет барем еден податок за                                                                           |
| Нерезиденти (колона 8 или 9) потреоен е<br>додаток за примања во денари (колона 7)<br>Непостоечка шифра на валута                                                                                                    | денари (колона 7)                        | продадени девизи на резиденти или                                                                                  |
| Непостоечка шифра на валута                                                                                                    |                                          | перезиденти (колона о или 9) потребен е                                                                            |
|                                                                                                    |                                          | додаток за принчагва во депари (колона 7)                                                                          |
|                                                                                                    | Немате известено за валута               |                                                                                                    |

#### 2.5 Контрола на сертификатот

Во прилог на ова Упатство, се дадени основните насоки за проверка на сертификатот. Комплетните упатства за инсталација на сертификатите со подетални објаснувања се дадени на интернет-страниците на овластените издавачи. Откако корисникот ќе го инсталира сертификатот, потребно е да направи проверка на неговата исправност.

За да видиме дали сертификатот е правилно инсталиран се одбира "Internet Options" од менито "Tools".

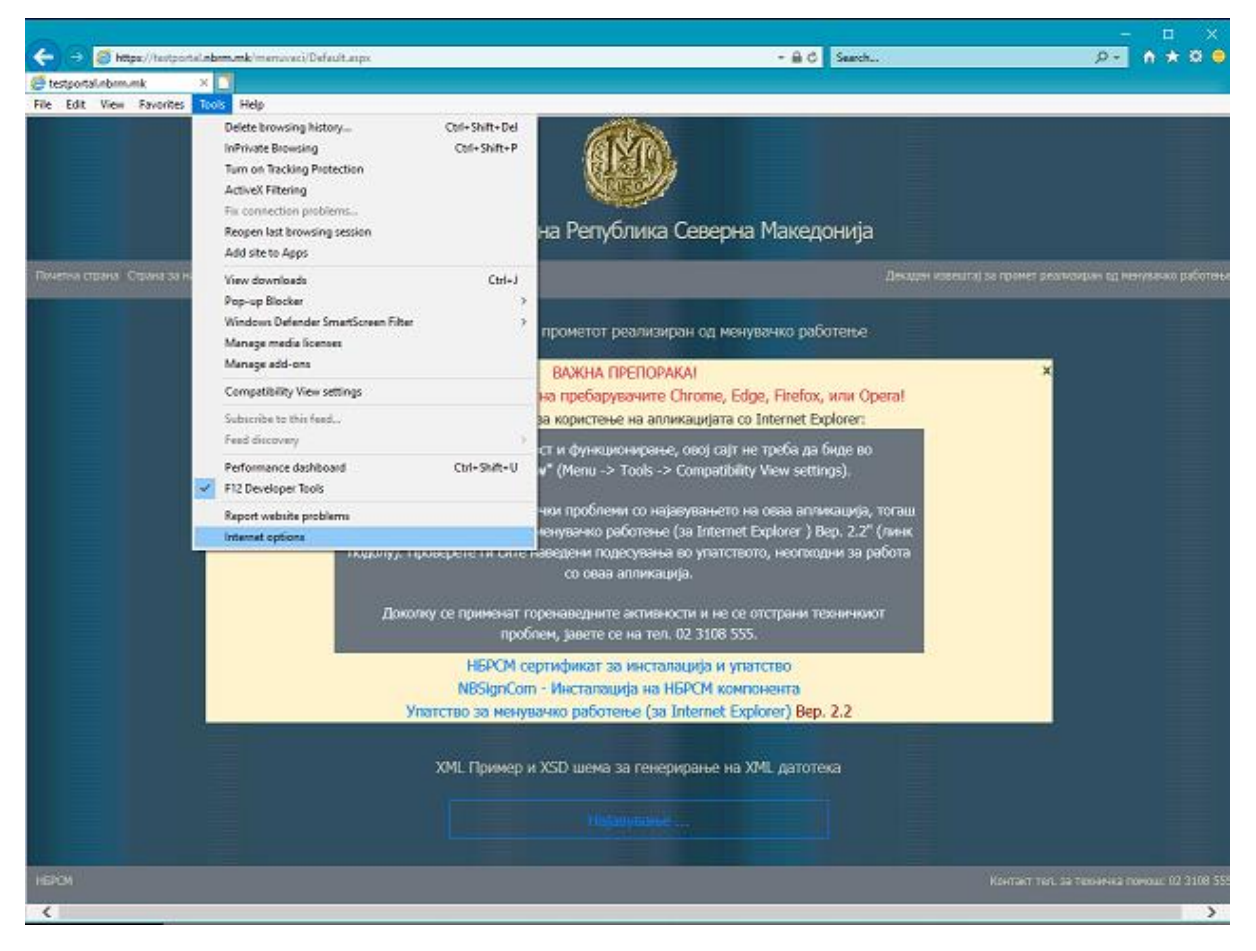

Слика 27

Од "Content", притиснете на "Certificates".

|                                                                                                    |                                           | Internet                     | Options                |               | ? ×      |  |  |  |  |  |  |
|----------------------------------------------------------------------------------------------------|-------------------------------------------|------------------------------|------------------------|---------------|----------|--|--|--|--|--|--|
| General                                                                                                    | Security Privacy                          | Content                      | Connections            | Programs      | Advanced |  |  |  |  |  |  |
| Certifica                                                                                                    | tes<br>Use certificate                    | s for encryp                 | ted connections        | s and identif | ication. |  |  |  |  |  |  |
| Clear SSL state Certificates Publishers                                                                                                    |                                           |                              |                        |               |          |  |  |  |  |  |  |
| AutoCon                                                                                                    | nplete                                    |                              | <b>1</b>               |               |          |  |  |  |  |  |  |
|                                                                                                    | AutoComplete<br>on webpages a<br>for you. | stores previ<br>and suggests | ous entries<br>matches | Settin        | gs       |  |  |  |  |  |  |
| AutoComplete stores previous entries     Settings       on webpages and suggests matches     for you.       Feeds and Web Slices     Feeds and Web Slices provide updated       Feeds and Web Slices provide updated     Settings       Feeds in Internet Explorer and other programs.     Settings |                                           |                              |                        |               |          |  |  |  |  |  |  |
| OK Cancel Apply                                                                                                    |                                           |                              |                        |               |          |  |  |  |  |  |  |
|                                                                                                    |                                           | Слик                         | a 28                   |               |          |  |  |  |  |  |  |

0,11110 20

Откако ќе го внесете успешно, притиснете на "View".

| Certificates                 |                             |                  |                         | ? × |
|------------------------------|-----------------------------|------------------|-------------------------|-----|
| Intended purpose:            |                             |                  |                         | •   |
| Personal Other People In     | termediate Certification Au | ithorities 🗍 Tru | sted Root Certificatior |     |
| Issued To                    | Issued By                   | Expiratio        | Friendly Name           |     |
| 🔛 Xime Xprezime              | KIBS Verba Class 3 CA       | 06.04.2010       | <none></none>           |     |
|                              |                             |                  |                         |     |
| Import Export                | <u>R</u> emove              |                  | <u>A</u> dvano          | ed  |
| Certificate intended purpose |                             |                  | View                    |     |
|                              |                             |                  | <u>lo:</u>              | se  |

Слика 29

#### 2.5.1 Сертификати од КИБС

Доколку сертификатот е набавен од КИБС, тогаш треба да ги имате карактеристиките дадени во продолжение. Податокот за електронската пошта се наоѓа во "SUBJECT", во полето "Е", додека пак матичниот број се наоѓа во "SUBJECT", во полето "SERIALNUMBER".

| Certificate 2                                                                             |
|-------------------------------------------------------------------------------------------|
| General Details Certification Path                                                        |
| Certificate Information                                                                   |
| This certificate is intended for the following purpose(s):<br>• All application policies  |
| * Refer to the certification authority's statement for details.  Issued to: Xime Xprezime |
| Issued by: KIBS Verba Class 3 CA                                                          |
| Valid from 06.04.2009 to 06.04.2010                                                       |
| Issuer <u>Statement</u>                                                                   |
| ОК                                                                                        |

Слика 30

| eneral                                                                           | Details                                                                                | Certification Pat                        | th                             |   |  |  |  |
|----------------------------------------------------------------------------------|----------------------------------------------------------------------------------------|------------------------------------------|--------------------------------|---|--|--|--|
| Show:                                                                            | <all></all>                                                                            |                                          | ~                              |   |  |  |  |
| Field                                                                            |                                                                                        |                                          | Value                          | ^ |  |  |  |
| - Ve                                                                             | rsion                                                                                  |                                          | V3                             |   |  |  |  |
| ESe                                                                              | rial numbe                                                                             | er                                       | 01 00 00 00 00 01 20 7b 64 72. | 🗉 |  |  |  |
| = Sig                                                                            | nature al                                                                              | gorithm                                  | sha 1RSA                       |   |  |  |  |
| Iss                                                                              | uer                                                                                    | -                                        | KIBS Verba Class 3 CA, Verba   |   |  |  |  |
| 🚍 Va                                                                             | lid from                                                                               |                                          | Monday, April 06, 2009 13:28:. |   |  |  |  |
| 🖃 Va                                                                             | lid to                                                                                 |                                          | Tuesday, April 06, 2010 13:28  |   |  |  |  |
| - Su                                                                             | bject                                                                                  |                                          | 4064488, xime.xprezime@xco     |   |  |  |  |
| EPu                                                                              | blic key                                                                               |                                          | RSA (1024 Bits)                | ~ |  |  |  |
| SERIAL<br>E = xin<br>OU = $X$<br>O = Xo<br>G = Xin<br>SN = X<br>CN = X<br>CN = X | NUMBER<br>ne, xprezin<br>(oddel<br>rganizacij<br>ne<br>prezime<br>jrezime<br>ime Xprez | = 4064488<br>ne@xcompany.co<br>a<br>iime | om.mk                          |   |  |  |  |
|                                                                                  |                                                                                        |                                          | Edit Properties                | 2 |  |  |  |

Слика 31

2.5.2 Сертификати од Телеком

Ако пак сертификатот е набавен од **Македонски телекомуникации**, со притискање на <View> *мора* да ги добивате следниве карактеристики:

| Certificate                                                                                                    |
|----------------------------------------------------------------------------------------------------|
| General Details Certification Path                                                                                                    |
| Certificate Information                                                                                                    |
| This certificate is intended for the following purpose(s):<br>•Proves your identity to a remote computer<br>•1.3.6.1.4.1.18560.1.1.1.0<br>•Smart Card Logon |
| * Refer to the certification authority's statement for details                                                                                              |
| Issued by: MTnet CA                                                                                                    |
| Valid from 14.10.2009 to 14.10.2010                                                                                                    |
| Y You have a private key that corresponds to this certificate.                                                                                              |
| Issuer <u>S</u> tatement                                                                                                    |
| OK                                                                                                    |

Слика 32

Податокот за име и презиме мора да стои во"Subject", "CN".

| ertificate                              | ? 2                          |
|-----------------------------------------|------------------------------|
| General Details Certificati             | ion Path                     |
| Show: <all></all>                       | ¥                            |
| Field                                   | Value                        |
| Version                                 | V3                           |
| E Serial number                         | 40 b6 55 9a                  |
| Signature algorithm                     | sha 1RSA                     |
| E Issuer                                | MTnet CA, MTnet, MK          |
| Valid from                              | Wednesday, October 14, 200   |
| 🖃 Valid to                              | Thursday, October 14, 2010 1 |
| Subject                                 | Testo Cvetkovski, MTnet CA,  |
| Public key                              | RSA (1024 Bits)              |
| OU = MTnet CA<br>O = MTnet CA<br>C = MK |                              |
|                                         | Edit Properties Copy to File |
|                                         | Слика 33                     |

Податок за *електронска пошта* мора да стои во "Subject Alternative Name", "RFC822 Name" :

| General       | Details     | Certification Pat | h                                |   |  |  |  |
|---------------|-------------|-------------------|----------------------------------|---|--|--|--|
| <u>S</u> how: | <all></all> |                   | ~                                |   |  |  |  |
| Field         |             |                   | Value                            | • |  |  |  |
| Ce            | rtificate P | olicies           | [1]Certificate Policy:Policy Ide |   |  |  |  |
| 1.            | 3.6.1.5.5   | .7.1.3            | 30 0a 30 08 06 06 04 00 8e 46    |   |  |  |  |
| 1.            | 3.6.1.4.1   | .18560.2.1        | 16 07 31 32 33 34 33 32 31       |   |  |  |  |
| TO Su         | bject Alte  | rnative Name      | RFC822 Name=testo.cvetkov        | ٦ |  |  |  |
| CF            | L Distribu  | tion Points       | [1]CRL Distribution Point: Distr |   |  |  |  |
| Au 🔁          | ithority Ke | ey Identifier     | KeyID=44 46 46 9c 28 ac d8 ed    |   |  |  |  |
| 💽 Su          | bject Key   | Identifier        | 49 89 74 46 83 7a 4a 5e          |   |  |  |  |
| 1.            | 2.840.113   | 3533.7.65.0       | 30 0a 1b 04 56 37 2e 30 03 02 👔  | • |  |  |  |
| RFC82         | 2 Name=1    | testo.cvetkovski@ | ûtest1.mt.net.mk                 |   |  |  |  |
|               |             | F                 | Edit Properties                  | _ |  |  |  |

Слика 34

Податок за *матичен број* мора да стои во поле 1.3.6.1.4.1.18560.2.1:

| ertifica      | ite         |           |           |          |              |          |             | ?        |
|---------------|-------------|-----------|-----------|----------|--------------|----------|-------------|----------|
| General       | Details     | Certific  | ation Pat | h        |              |          |             |          |
| <u>S</u> how: | <all></all> |           |           |          | ~            |          |             |          |
| Field         |             |           |           | Valu     | e            |          |             |          |
| ESu           | bject       |           |           | Test     | o Cvetkovs   | ki, MTn  | et CA,      |          |
| 🖃 Pul         | blic key    |           |           | RSA      | (1024 Bits)  |          |             |          |
| Pri           | vate Key    | Usage P   | eriod     | 30/22    | 2 80 Of 32   | 30 30 3  | 9 31 30     | =        |
| En            | hanced K    | ey Usage  | e         | Clien    | t Authentio  | ation (1 | 1.3.6.1     |          |
| Ce            | rtificate P | olicies   |           | [1]Ce    | ertificate P | olicy:Po | licy Ide    |          |
| 1.3           | 3.6.1.5.5   | 7.1.3     |           | 30 0a    | a 30 08 06   | 06 04 0  | 0 8e 46     |          |
| 1.3           | 3.6.1.4.1   | .18560.2  | 2,1       | 16 0     | 7 31 32 33   | 34 33 3  | 2 31        |          |
| Sul           | bject Alte  | rnative l | Name      | RFC8     | 322 Name =   | testo.c  | vetkov      | <b>~</b> |
| 16 0<br>31    | 7 31 3      | 2 33      | 34 33     | 32       | 123<br>1     | 432      |             |          |
|               |             |           | E         | dit Prop | perties      |          | py to File. | )        |

Слика 35

#### 2.6 Шема за документ во форматот "ХМL"

```
<?xml version="1.0" encoding="UTF-8"?>
<xs:schema xmlns="http://tempuri.org/Menuvaci.xsd" xmlns:xs="http://www.w3.org/2001/XMLSchema" xmlns:msdata="urn:schemas-microsoft-com:xml-
msdata" elementFormDefault="gualified" attributeFormDefault="ungualified">
      <xs:element name="xmlDataSet" msdata:IsDataSet="true">
             <xs:complexType>
                   <xs:sequence>
                          <xs:element name="dsMenuvaci">
                                <xs:complexType>
                                       <xs:choice maxOccurs="unbounded">
                                             <xs:element name="Menuvaci">
                                                    <xs:complexType>
                                                          <xs:sequence>
                                                                 <xs:element name="VALUTA">
                                                                       <xs:simpleType>
                                                                              <xs:restriction base="xs:string">
                                                                                    <xs:length value="3"/>
                                                                              </xs:restriction>
                                                                       </xs:simpleType>
                                                                 </xs:element>
                                                                 <xs:element name="POC_SOST" type="xs:decimal"/>
                                                                 <xs:element name="KUP_STR_EFEKT_REZ" type="xs:decimal"/>
                                                                 <xs:element name="KUP_STR_EFEKT_NEREZ" type="xs:decimal"/>
                                                                 <xs:element name="KUP_STR_CEK" type="xs:decimal"/>
                                                                 <xs:element name="KUP KURS" type="xs:double"/>
                                                                 <xs:element name="DR PRIM" type="xs:decimal"/>
                                                                 <xs:element name="PROD_STR_EFEKT_REZ" type="xs:decimal"/>
                                                                 <xs:element name="PROD_STR_EFEKT_NEREZ" type="xs:decimal"/>
                                                                 <xs:element name="PROD_STR_EFEKT_OVLBANKI" type="xs:decimal"/>
                                                                 <xs:element name="PROD_STR_CEK_OVLBANKI" type="xs:decimal"/>
                                                                 <xs:element name="PROD_KURS" type="xs:double"/>
                                                                 <xs:element name="DR_IZD" type="xs:decimal"/>
                                                                 <xs:element name="KRAJ_SOST" type="xs:decimal"/>
                                                          </xs:sequence>
                                                    </xs:complexType>
```

</xs:schema>

```
</xs:element>
                                 </xs:choice>
                                 <xs:attribute name="MB" use="required">
                                        <xs:simpleType>
                                               <xs:restriction base="xs:string">
                                                      <xs:length value="7"/>
                                               </xs:restriction>
                                        </xs:simpleType>
                                 </xs:attribute>
                                 <xs:attribute name="DatumOd" type="xs:date" use="required"/>
                                 <xs:attribute name="DatumDo" type="xs:date" use="required"/>
                           </xs:complexType>
                    </xs:element>
             </xs:sequence>
             <xs:attribute name="Id" type="xs:string" use="required" fixed="Data"/>
      </xs:complexType>
</xs:element>
```